## Corso di fondamenti di informatica – quarta parte Ingegneria industriale - polo di Frosinone

| La tecnologia JDBCpag.                                        | 2  |
|---------------------------------------------------------------|----|
| I driver per databasepag.                                     | 3  |
| La connessione al database di Accesspag.                      | 4  |
| La connessione ai databasepag.                                | 9  |
| Connessione con manipolazione di datipag.                     | 11 |
| Le eccezionipag.                                              | 12 |
| Operazione di inserimento in Javapag.                         | 13 |
| La cancellazionepag.                                          | 17 |
| I Parametri nei comandi SQLpag.                               | 19 |
| L'aggiornamentopag.                                           | 21 |
| Le interrogazioni – Proiezionepag.                            | 23 |
| I metadatipag.                                                | 28 |
| L'accesso ai database in retepag.                             | 31 |
| Software MySQL Serverpag.                                     | 36 |
| Operazioni con MySQL Workbenchpag.                            | 50 |
| L'accesso ai database in rete - varie applicazionipag.        | 56 |
| MySQL – Principali comandipag.                                | 64 |
| MySQL– Administratorpag.                                      | 81 |
| Esercizi da implementare per connessione database in retepag. | 83 |
| Connessione al database - linguaggio Java                     | 1  |

## La tecnologia JDBC

Il database o base di dati è un insieme di archivi integrati che formano una base di lavoro comune per utenti che svolgono applicazioni diverse. Tutti i database progettati secondo il modello relazionale, denominati database relazionali, organizzano i dati in tabelle, nelle quali a ciascuna tupla (riga) corrisponde un record formato da campi (ogni campo è una colonna della tabella).

I **DBMS** (Database Management System) sono software che consentono la gestione dei database: Microsoft Access ne è un esempio.

**JDBC** (Java Database Connectivity) è un'interfaccia di programmazione dell'applicazione, chiamate API, per il linguaggio di programmazione Java. JDBC mette a disposizione una libreria di classi Java per interfacciare l'accesso ai database che usano il linguaggio standard SQL. In tal modo si cerca di dare uniformità di accesso ai database relazionali.

## I driver per database

Attraverso JDBC è possibile eseguire i comandi SQL denominati MML, MDL, MCL e QUERY. Le Api (Application Programming Interface) del software JDBC forniscono un'interfaccia analoga a quella offerta dall'API per i sistemi operativi moderni (windows, linux, ecc.).

Oracle tramite le JDK distribuisce L'API JDBC.

# Cos'è il driver per database?

Il driver per database è un software che permette il trasferimento di dati presenti in un database. Quindi, se ad esempio, un programma in Java vuole accedere ai dati di un database di Access deve utilizzare il driver per quel database. JDBC interagisce con i driver per i database creati con i più diffusi prodotti DBMS (Oracle, MySql, Informix,Sybase,SQLite, ecc.).

Per sviluppare applicazioni Java su sistemi operativi Windows è possibile utilizzare anche i driver ODBC (Open Database Connectivity), anche se questa modalità è stata utilizzata nelle applicazioni più datate di java.

Dopo la versione Java SE Development Kit 8 si è deciso di utilizzare i driver forniti dalle aziende produttrici di DBMS.

### Quali driver utilizzare per database Micrsoft Access?

Per accedere a un database di Access si può usare **UCanAccess**, un driver opensource per JDBC e scaricabile al link:<u>https://sourceforge.net/projects/ucanaccess/</u> Il download consente di scaricare un file zip contenente le librerie .jar utili per le

connessione ai database di Microsoft Access.

Per chi usa NetBeans ver. 8.2, si consiglia di scaricare la versione di UCanAccess 3.0.7 al seguente link:

https://osdn.net/projects/sfnet\_ucanaccess/downloads/archive/v3\_archive/UCan Access-3.0.7-bin.zip/

Nei prossimi esempi utilizzeremo applicazioni Java che si connettono con un database di Access tramite i driver UCanAccess 3.0.7.

Connessione al database di Microsoft Access Nell'ambiente di sviluppo NetBeans le librerie UCanAccess 3.0.7-bin.zip (precedentemente scaricate) possono essere aggiunte al progetto Java in due modi diversi. Riportiamo di seguito il primo metodo:

- 1. scompattare il file **UCanAccess 3.0.7-bin.zip** in una cartella;
- 2. aprire il progetto java e, tramite il tasto destro, selezionare la voce (Projects) sul nome del progetto nel riquadro a sinistra;
- 3. scegliere la voce *Properties*;
- 4. selezionare quindi *Libraries;*
- 5. selezionare la scheda *Compile* ed aggiungere, con il pulsante Add JAR/folder, i file .jar scompattati al punto (1). Si precisa che devono essere aggiunti nella sezione tutti i file contenuti nella cartella lib e il file ucanaccess-3.0.7.jar.

Riportiamo nella prossima pagina la stessa modalità spiegata sopra con l'aiuto di uno screenshot.

Selezionare il progetto desiderato, successivamente cliccare con il tasto destro su Libraries e selezionare **Properties**, quindi seguire i passi numerati descritti nella figura.

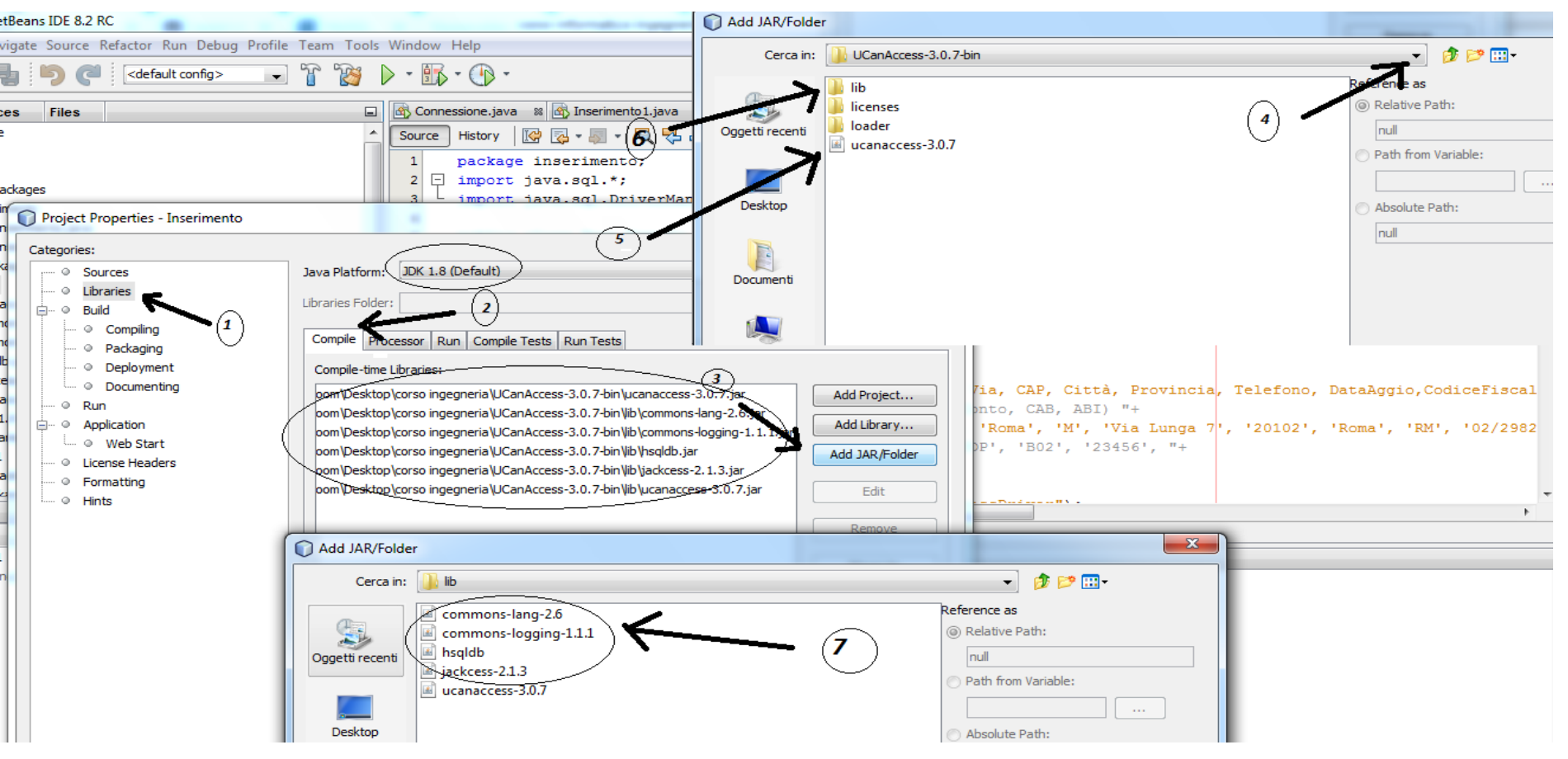

Oltre al metodo riportato, così come già anticipato, vi è un altro modo più efficace per inserire i file .jar nella cartella JDK in modalità permanente. Nella prossima pagina verrà descritto il metodo alternativo.

#### Secondo metodo.

La modalità di seguito descritta si preferisce alla prima, in quanto assicura l'aggancio delle librerie **Ucanaccess** a tutti i progetti di Netbeans. Tale modalità consente di verificare la cartella di default di Java Platform all'interno del nostro computer. Quindi per individuare la cartella di default Java Platform, contenente i file .jar di java, si procede nel modo seguente:

- 1. selezionare un progetto;
- 2. cliccare sulla voce *Libraries* con il tasto destro e selezionare *Properties*, così come indicato nella figura sotto (freccia 1).
- 3. selezionare Manage Platform (freccia 2) e successivamente copiare il percorso descritto nella voce Platform Folder (freccia 3) e incollarlo nella barra degli indirizzi di "risorsa del computer"; si precisa che la cartella da individuare è la cartella ext, all'interno della quale bisogna incollare i cinque file ucanaccess-3.0.7.jar scompattati e che verranno aggiunti agli altri file già esistenti. Il percorso completo in Windows 7 è C:\Program Files\Java\jdk1.8.0\_111\jre\lib\ext

| gories:                                                                                                    |                                                                                                    |     |
|----------------------------------------------------------------------------------------------------|----------------------------------------------------------------------------------------------------|-----|
| Sources     Libraries                                                                                                    | Java Platform JDK 1.8 (Default)  - Manage Platforms                                                                                                    | _ < |
| <ul> <li>Build</li> </ul>                                                                                                    | Browse                                                                                                    |     |
| O Compiling                                                                                                    |                                                                                                    |     |
| - · · Packaging                                                                                                    | Compile Processor Run Compile Tests Run Tests                                                                                                    |     |
| <ul> <li>Deployment</li> </ul>                                                                                                    | Compile-time Libraries:                                                                                                    |     |
| <ul> <li>Documenting</li> </ul>                                                                                                    | Add Protect                                                                                                    |     |
| Run                                                                                                    |                                                                                                    |     |
| <ul> <li>Application</li> </ul>                                                                                                    | Add Library                                                                                                    |     |
| - • Web Start                                                                                                    | Add JAB Solder                                                                                                    |     |
| Java Platform Manager                                                                                                    |                                                                                                    |     |
| Add Platform to register other Ja<br>Platforms:                                                                                                    | PI documentation for your JDK in the IDE. wa platform versions.  Platform Name: JDK 1.8 (Default)                                                                                                    |     |
| Click Add Platform to register other Ja<br>Platforms:<br>Java SE<br>JOK 1.8 (Default)                                                                                                    | PI documentation for your JDK in the IDE.<br>ava platform versions.  Platform Name:                                                                                                    |     |
| Citck Add Platform to register other Ja<br>Platforms:                                                                                                    | PI documentation for your JDK in the IDE.<br>ava platform versions.  Platform Name: DK 1.8 (Default) Platform Folder: C:\Program Files\Java\idk1.8.0_111  Classes Sources Javadoc                                                                                                    |     |
| Click Add Platform to register other Ja<br>Platforms:<br>Jones E<br>JOK 1.8 (Default)                                                                                                    | PI documentation for your JDK in the IDE.<br>ava platform versions.  Platform Name: DK 1.8 (Default) Platform Folder: C: \Program Files\Java\jdk1.8.0_111  Classes Sources Javadoc Platform Classpath:                                                                                                    |     |
| Cick Add Flatform to register other 3<br>Platforms:                                                                                                    | PI documentation for your JDK in the IDE. ava platform versions.  Platform Name:DK 1.8 (Default) Platform Polder:Cryorgram Files\Java\jdk1.8.0_111  ClassesSourcesAvadoc  Platform Classpath:Cryorgram Files\Java\jdk1.8.0_111\yre \ib yresources.jar                                                                                                    |     |
| Platform to register other Ja<br>Platforms:                                                                                                    | VPI documentation for your JDK in the IDE.         ava platform versions.         Platform Neme:         JDK 1.8 (Default)         Platform Folder:         C: VProgram Files \Java \Jdk1.8.0_111         Classes         Sources:         Javadoc         Platform Classpath:         C: VProgram Files \Java \Jdk1.8.0_111 \Vre \Vb \Vresources.Jar         C: VProgram Files \Java \Jdk1.8.0_111 \Vre \Vb \Vresources.Jar                                                                                                    |     |
| Cick Add Flatform to register other 3<br>Platforms:                                                                                                    | VPI documentation for your JDK in the IDE.         ava platform versions.         Platform Name:       JDK 1.8 (Default)         Platform Polder:       C: Vrogram Piles\Java\u00edk1.8.0_111         Classes       Sources         Platform Classpath:       3         C: Vrogram Piles\Java\u00edk1.8.0_111\vertilityre \u00edbyte.jar         C: Vrogram Piles\Java\u00edk1.8.0_111\vertilityre \u00edbyte.jar         C: Vrogram Piles\Java\u00edk1.8.0_111\vertilityre \u00edbyte.jar                                                                                                    |     |
| Platform to register other Ja<br>Platforms:                                                                                                    | VPI documentation for your JDK in the IDE.         ava platform versions.         Platform Name:       DK 1.8 (Default)         Platform Folder:       C: Vrogram Files\Java\ydk1.8.0_111         Classes       Sources:         Javadoc       Platform Classpath:         C:       C:         C:       Vrogram Files\Java\ydk1.8.0_111\yre \yb\yresources.jar         C:       Vrogram Files\Java\ydk1.8.0_111\yre \yb\yresources.jar         C:       Yrogram Files\Java\ydk1.8.0_111\yre \yb\yresources.jar         C:       Yrogram Files\Java\ydk1.8.0_111\yre \yb\ysusrasign.jar         C:       Yrogram Files\Java\ydk1.8.0_111\yre \yb\ysusrasign.jar         C:       Yrogram Files\Java\ydk1.8.0_111\yre \yb\ysusrasign.jar                                                                                                    |     |
| Cick Add Platform to register other Ja<br>Platforms:                                                                                                    | VPI documentation for your JDK in the IDE.<br>ava platform versions.  Platform Name:DK 1.8 (Default) Platform Folder:Ctyrogram Files\Java\u00edk1.8.0_111  ClassesSourcesAvadoc  Platform Classpath: C:\Program Files\Java\u00edk1.8.0_111\yre \u00edbyte.jar C:\Program Files\Java\u00edk1.8.0_111\yre \u00edbyte.jar C:\Program Files\Java\u00edk1.8.0_111\yre \u00edbyte.jar C:\Program Files\Java\u00edk1.8.0_111\yre \u00edbyte.jar C:\Program Files\Java\u00edk1.8.0_111\yre \u00edbyte.jar C:\Program Files\Java\u00edk1.8.0_111\yre \u00edbyte.jar                                                                                                    |     |
| Platforms:<br>District Add Platform to register other Ja<br>Platforms:<br>District Add Platform to register other Ja<br>Platforms:<br>District Add Platform to register other Ja<br>Platforms:<br>District Add Platform to register other Ja<br>Platforms:<br>District Add Platform to register other Ja<br>Platforms:<br>District Add Platform to register other Ja<br>Platforms:<br>District Add Platform to register other Ja<br>Platforms:<br>District Add Platform to register other Ja<br>Platforms:<br>District Add Platform to register other Ja<br>Platforms:<br>District Add Platform to register other Ja<br>Platforms:<br>District Add Platform to register other Ja<br>Platforms:<br>District Add Platform to register other Ja<br>Platforms:<br>District Add Platform to register other Ja<br>District Add Platform to register other Ja | VPI documentation for your JDK in the IDE.         ava platform versions.         Platform Name:         DK 1.8 (Default)         Platform Folder:         C: Vrogram Files\Java\u00edk1.8.0_111         Classes         Sources         Javadoc         Platform Classpath:         C: Vrogram Files\Java\u00edk1.8.0_111\u00edvelbyt.jar         C: Vrogram Files\Java\u00edk1.8.0_111\u00edvelbyt.jar         C: Vrogram Files\Java\u00edk1.8.0_111\u00edvelbyt.jar         C: Vrogram Files\Java\u00edk1.8.0_111\u00edvelbyt.jar         C: Vrogram Files\Java\u00edk1.8.0_111\u00edvelbyt.jar         C: Vrogram Files\Java\u00edk1.8.0_111\u00edvelbyt.jar         C: Vrogram Files\Java\u00edk1.8.0_111\u00edvelbyt.jar         C: Vrogram Files\Java\u00eduk1.8.0_111\u00edvelbyt.jar         C: Vrogram Files\Java\u00eduk1.8.0_111\u00edvelbyt.jar         C: Vrogram Files\Java\u00eduk1.8.0_111\u00edvelbyt.jar         C: Vrogram Files\Java\u00eduk1.8.0_111\u00edvelbyt.jar                                                                                                    | 1   |
| Cick Add Platform to register other Ja<br>Platforms:                                                                                                    | WPI documentation for your JDK in the IDE.         was platform versions.         Platform Name:       DK 1.8 (Default)         Platform Folder:       C: \Program Files\Java\jdk1.8.0_111         Classes       Sources         Platform Classpath:       3         C: \Program Files\Java\jdk1.8.0_111\yre \Wb \yresources.jar       3         C: \Program Files\Java\jdk1.8.0_111\yre \Wb \yresources.jar       3         C: \Program Files\Java\jdk1.8.0_111\yre \Wb \yresources.jar       3         C: \Program Files\Java\jdk1.8.0_111\yre \Wb \yresources.jar       3         C: \Program Files\Java\jdk1.8.0_111\yre \Wb \yresources.jar       3         C: \Program Files\Java\jdk1.8.0_111\yre \Wb \yresources.jar       3         C: \Program Files\Java\jdk1.8.0_111\yre \Wb \yresources.jar       3         C: \Program Files\Java\jdk1.8.0_111\yre \Wb \yresources.jar       3         C: \Program Files\Java\jdk1.8.0_111\yre \Wb \yresources.jar       3         C: \Program Files\Java\jdk1.8.0_111\yre \Wb \yresources.jar       3         C: \Program Files\Java\jdk1.8.0_111\yre \Wb \yresources.jar       3         C: \Program Files\Java\jdk1.8.0_111\yre \Wb \yresources.jar       3         C: \Program Files\Java\jdk1.8.0_111\yres \Wb \yresources.jar       3         C: \Program Files\Java\jdk1.8.0_111\yres \Wb \yresources.jar       3         C: \Pr                                      |     |
| Cick Add Platform to register other Ja<br>Platforms:<br>Discussion Sector Sector Sec                                                                                                    | WPI documentation for your JDK in the IDE.         ava platform versions.         Platform Name:         DK 1.8 (Default)         Platform Folder:         C:\Program Files\Java\jdk1.8.0_111         Classes         Sources         Javadoc         Platform Classpath:         C:\Program Files\Java\jdk1.8.0_111\yre \Wb \yresources.jar         C:\Program Files\Java\jdk1.8.0_111\yre \Wb \yresources.jar         C:\Program Files\Java\jdk1.8.0_111\yre \Wb \yresources.jar         C:\Program Files\Java\jdk1.8.0_111\yre \Wb \yresources.jar         C:\Program Files\Java\jdk1.8.0_111\yre \Wb \yresources.jar         C:\Program Files\Java\jdk1.8.0_111\yre \Wb \yresources.jar         C:\Program Files\Java\jdk1.8.0_111\yre \Wb \yresources.jar         C:\Program Files\Java\jdk1.8.0_111\yre \Wb \yresources.jar         C:\Program Files\Java\jdk1.8.0_111\yre \Wb \yresources.jar         C:\Program Files\Java\jdk1.8.0_111\yre \Wb \yresources.jar         C:\Program Files\Java\jdk1.8.0_111\yre \Yb \yresources.jar         C:\Program Files\Java\jdk1.8.0_111\yres \Yb \yresources.jar         C:\Program Files\Java\jdk1.8.0_111\yres \Yb \yresources.jar         C:\Program Files\Java\jdk1.8.0_111\yres \Yb \yresources.jar         C:\Yrogram Files\Java\jdk1.8.0_111\yres \Yb \yresources.jar         C:\Yrogram Files\Java\jdk1.8.0_111\yres \Yb \yresources.jar <tr< td=""><td> </td></tr<> |     |

Nella prossima slide è illustrata la cartella ext ed i file da copiare

### Nuovi File incollati nella cartella C:\Program Files\Java\jdk1.8.0\_111\jre\lib\ext

| da copiare ed incollar                | e nella cartella ClyProgram Filed           | 1.8.1 كالواسطار  | 1119-49-00          | <u> </u>   |
|---------------------------------------|---------------------------------------------|------------------|---------------------|------------|
| 🕞 🔵 🗢 📔 « Disco locale (C:) 🕨 Program | ımi ► Java ► jdk1.8.0_111 ► jre ► lib ► ext | ✓ 4 Cer          | ca ext              | Q          |
| Organizza 🔻 🏼 🛃 Apri Masterizza       | Nuova cartella                              |                  |                     | • 🔳 🔞      |
| 🔶 Preferiti                           | Nome                                        | Ultima modifica  | Тіро                | Dimensione |
| ᠾ Download                            | 🗃 localedata                                | 28/10/2016 11:41 | Executable Jar File | 2.194 KB   |
| 😻 Dropbox                             | 🗃 access-bridge                             | 28/10/2016 11:41 | Executable Jar File | 184 KB     |
| 🗐 Risorse recenti                     | 🛋 cldrdata                                  | 28/10/2016 11:41 | Executable Jar File | 3.771 KB   |
| 📃 Desktop                             | 🛋 dnsns                                     | 28/10/2016 11:41 | Executable Jar File | 9 KB       |
|                                       | 📓 jaccess                                   | 28/10/2016 11:41 | Executable Jar File | 44 KB      |
| 🥽 Raccolte                            | 📓 jfxrt                                     | 28/10/2016 11:41 | Executable Jar File | 17.770 KB  |
| 📄 Documenti                           | meta-index                                  | 28/10/2016 11:41 | File                | 2 KB       |
| 📔 Immagini                            | 📓 nashorn                                   | 28/10/2016 11:41 | Executable Jar File | 1.972 KB   |
| 🎝 Musica                              | 📓 sunec                                     | 28/10/2016 11:41 | Executable Jar File | 42 KB      |
| 📑 Video                               | sunjce_provider                             | 28/10/2016 11:41 | Executable Jar File | 273 KB     |
|                                       | 📓 sunmscapi                                 | 28/10/2016 11:41 | Executable Jar File | 32 KB      |
| 💻 Computer                            | 📓 sunpkcs11                                 | 28/10/2016 11:41 | Executable Jar File | 245 KB     |
| 🏭 Disco locale (C:)                   | 📓 zipfs                                     | 28/10/2016 11:41 | Executable Jar File | 68 KB      |
| 👝 Disco rimovibile (E:)               | ucanaccess-3.0.7                            | 16/10/2016 19:20 | Executable Jar File | 753 KB     |
| _                                     | jackcess-2.1.3                              | 27/11/2015 05:32 | Executable Jar File | 799 KB     |
| 🗣 Rete                                | commons-logging-1.1.1                       | 24/04/2014 16:29 | Executable Jar File | 59 KB      |
| 👰 ROOM-PC                             | 📓 commons-lang-2.6                          | 16/11/2013 03:53 | Executable Jar File | 278 KB     |
| 🖳 USER-PC                             | 📓 hsqldb                                    | 08/10/2013 00:52 | Executable Jar File | 1.433 KB   |

## La connessione al database

E' possibile eseguire le operazioni di interrogazione e manipolazione su un **database locale** di Access usando applicazioni java. In alternativa si possono eseguire tali operazioni sul database di un **server di rete** usando le tecnologie Web.

**Nel primo caso**, le operazioni di interrogazione e manipolazione su un **database locale** possono essere specificate all'interno di una stringa così come sotto riportato: **String url ="jdbc:ucanaccess://C:\\Users\\room\\Desktop\\corso ingegneria\\Personale.accdb";** In tal caso il database **Personale.accdb** si trova nell'unità

### C:\Users\room\Desktop\corso ingegneria

mentre l'istruzione **jdbc:ucanaccess** indica rispettivamente il protocollo e sottoprotocollo.

**Nel secondo caso**, per un database presente su un server di rete, si scarica MySQL Connector/J all'indirizzo http://dev.mysql.com/downloads/connector/j/ Se il database è presente in locale (server locale), viene definita la seguente stringa di connessione:

### String url="jdbc:mysql://localhost/Database";

La stringa, generalmente chiamata URL di JDBC, indica l'indirizzo internet dove si trova il database.

## La connessione al database

I programmi che usano JDBC devono specificare l'istruzione import java.sql.\*;

Inoltre la classe dei driver è chiamata **DriverManager** e stabilisce la connessione tra un driver ed un database. Ogni progetto deve contenere all'inizio, tramite la classe DriverManager, l'istruzione che permette di creare la connessione a un particolare database, indicando il nome del database ed eventualmente username e password di autorizzazione.

Il Java per effettuare la connessione con il database utilizza il metodo getConnectione della classe DriverManager. Più precisamente: Connection conn =DriverManager.getConnection(url, "username","password"); Nel caso di connessioni a database che non hanno username e password, l'istruzione usata è:

```
Connection conn =DriverManager.getConnection(url, "","");
```

## Connessione con manipolazione di dati

Così come indicato precedentemente, la prima operazione da eseguire è la connessione al database. Successivamente si possono inviare al database i comandi SQL.

Prima di tutto utilizziamo una stringa che accolga l'istruzione SQL :

### String sql="SELECT \* FROM Personale WHERE Prov="MI";

Dopodichè carichiamo in modo esplicito il driver tramite il metodo Class.forName.

Quindi si predispone il comando (Statemenet) con il metodo createStatement che crea un'istanza della classe Statement.

L'istruzione seguente usa la connessione (oggetto conn) per costruire un comando SQL da inviare successivamente al database:

### Statement st=conn.createStatement();

I comandi SQL sono poi attivati con i due principali metodi applicati allo statement:

•Il metodo **executeUpade** che consente di restituire il numero di righe sottoposte all'operazione di manipolazione della tabella. Questo metodo viene utilizzato con i comandi di inserimento *(insert),* aggiornamento *(Update)* e cancellazione *(Delete).* Viene anche usato per i comandi *SQL* relativi alla creazione *(Create Table),* cancellazione *(Drop Table) e* modifica della struttura *(Alter Table)* delle tabelle nel database.

•Il metodo **executeQuery** è invece usato per le interrogazioni QUERY ed è in grado di restituire un insieme di risultati (*ResultSet*) riportando le righe della tabella che soddisfano la condizione descritta nella query.

## Le eccezioni

Anche per le connessioni si utilizza una struttura try...cach...finally per gestire le eccezioni. Di seguito vediamo una struttura try...cach.. finally:

```
try
```

```
Class.forName("net.ucanaccess.jdbc.UcanaccessDriver");
conn=DriverManager.getConnection(url, "","");
st=conn.createStatement();
st.executeUpdate(sql);
```

```
catch(SQLException ex)
```

```
System.err.println(ex.getMessange());
```

finally

{

```
if (st !=null)
```

```
try {st.close();} catchSQLException ex){}
```

```
if (conn!=null)
```

```
try {conn.close();} catch(SQLException ex){}
```

Se JDB incontra un errore di connessione con il database, allora viene generata l'eccezione **SQLException.** Il metodo **getMessage** descrive completamente l'eccezione che si verifica.

Se non ci sono errori nella gestione della connessione al database entra nel **try**, altrimenti va nel **catch** che stampa il tipo di errore. Il blocco **finally**, che verrà comunque sempre eseguito, sarà utilizzato per la corretta chiusura della connessione al database.

Anche se di solito si implementano istruzioni specifiche per il rilascio delle risorse, il blocco finally rilascia gli oggetti di tipo **Statement** e **Connection** con il metodo **close** e più precisamente:

- con l'istruzione if (st!=null) viene verificato se la risorsa st è stata effettivamente creata e nel caso, tramite la try{st.close()}, la chiude; diversamente esegue l'eccezione(SQLException ex) tramite la catch;
- 2) Successivamente con l'istruzione if (conn!=null) verifica se la risorsa conn è stata effettivamente creata e nel caso, tramite la try{conn.close()}, la chiude; diversamente esegue l'eccezione (SQLException ex) tramite la catch.

## Creazione di un database Access ed operazione di inserimento in Java

Nella prossima sessione di lavoro andremo a creare, tramite Microsoft Access, un database di nome **Personale.** Quindi si andrà ad implementare una tabella, di nome **Anagrafica**, la cui struttura è quella riportata nella foto sotto. Il database **Personale.accdb** è contenuto nella cartella **C:\\Users\\room\\Desktop\\corso ingegneria\\** 

| Anagraficà    |           |              |
|---------------|-----------|--------------|
| Nome campo    | Tipo dati | Dimensione   |
| ID            | Contatore | Intero lungo |
| Cognome       | Testo     | 40           |
| Nome          | Testo     | 40           |
| DataNascita   | Data/ora  | 8            |
| Luogo         | Testo     | 40           |
| Sesso         | Testo     | 1            |
| Via           | Testo     | 50           |
| CAP           | Testo     | 5            |
| Città         | Testo     | 30           |
| Provincia     | Testo     | 2            |
| Telefono      | Testo     | 12           |
| DataAggio     | Data/ora  | 8            |
| CodiceFiscale | Testo     | 16           |
| Banca         | Testo     | 30           |
| Agenzia       | Testo     | 30           |
| NumeroConto   | Testo     | 15           |
| CAB           | Testo     | 6            |
| ABI           | Testo     | 6            |

## Creazione di un database Access ed operazione di inserimento in Java

Dopo aver creato il database Personale e la tabella Anagrafica, così come indicato nel tracciato record della pagina precedente, si implementa il comando SQL costruito con una stringa di nome **sql.** 

La stringa **sql è** formata da diversi parti concatenate con l'operatore **+**. Durante la digitazione della stringa, bisogna fare attenzione all'uso corretto dei doppi apici e dell'apice singolo: i doppi apici vengono utilizzati per separare le varie stringhe che formano la query, mentre gli apici singoli vengono utilizzati per delimitare i valori alfanumerici dei campi della tabella. E' riportato di seguito un esempio:

### sql="INSERT INTO Anagrafica "+

" (Cognome, Nome, DataNascita, Luogo, Sesso, Via, CAP, Città, Provincia, Telefono, DataAggio,CodiceFiscale, Banca, Agenzia, NumeroConto, CAB, ABI) "+ " VALUES ('Verdi', 'Franco', #09/03/2019#, 'Roma', 'M', 'Via Lunga 7', '00100', 'Roma', 'RM', '02/2982828', #12/12/2019#, 'BNCBGL75B12R342Z', 'BIPOP', 'B02', '23456', '077785', '024211')";

Nelle prossime pagine vengono rappresentate le varie operazioni sul database:

- -Operazione di inserimento (Inserimento.java)
- -Operazione di cancellazione (Cancellazione.java)
- -Operazione di aggiornamento (Aggiornamento.java)
- -Interrogazioni (Selezione.java)
- -Interrogazioni (Selezione\_param.java)
- -Visualizzazione della struttura dati Metadati (Struttura.java)

## Inserimento.java

```
package inserimento:
import iava.sql.*:
public class Inserimento
ł
  public static void main(String[] args)
  Ł
     Connection conn=null:
    Statement st=null:
     String sal:
    String url= "idbc:ucanaccess://C:\\Users\\room\\Desktop\\corso ingegneria\\Personale.accdb";
    sql="INSERT INTO Anagrafica "+
     " (Cognome, Nome, DataNascita, Luogo, Sesso, Via, CAP, Città, Provincia, Telefono, DataAggio,CodiceFiscale, Banca,
Agenzia, NumeroConto, CAB, ABI) "+
     " VALUES ('Verdi', 'Franco', #09/03/2019#, 'Roma', 'M', 'Via Lunga 7', '00100', 'Roma', 'RM', '02/2982828', #12/12/2019#,
'BNCBGL75B12R342Z', 'BIPOP', 'B02', '23456', '077785', '024211')";
     try
     Ł
       Class.forName("net.ucanaccess.jdbc.UcanaccessDriver");
       conn=DriverManager.getConnection(url, "","");
       st=conn.createStatement();
       st.executeUpdate(sql);
       System.out.println("RECORD REGISTRATO CORRETTAMENTE");
     }
    catch (ClassNotFoundException | SQLException e)
         Ł
            System.out.println("SQLException:"):
            System.out.println(e.getMessage());
         }
    finally
     Ł
       if (st !=null)
         { //metodo close per l'oggetto st:rilascia le risorse
            //usate dal comando SQL
            try {st.close();} catch(SQLException e){}
         }
        if (conn!=null)
         { //metodo close per l'oggetto conn: interrompe
            //la connessione al database
            try {conn.close();} catch(SQLException e){}
         }
     }
                                   Connessione al database - linguaggio Java
                                                                                                                        15
 }}
```

## Inserimento.java

Si riporta di seguito lo screenshot dell'output di NetBeans, con relativa visualizzazione della nuova riga aggiunta alla tabella Anagrafica, tramite la query **INSERT INTO Anagrafica +.....** 

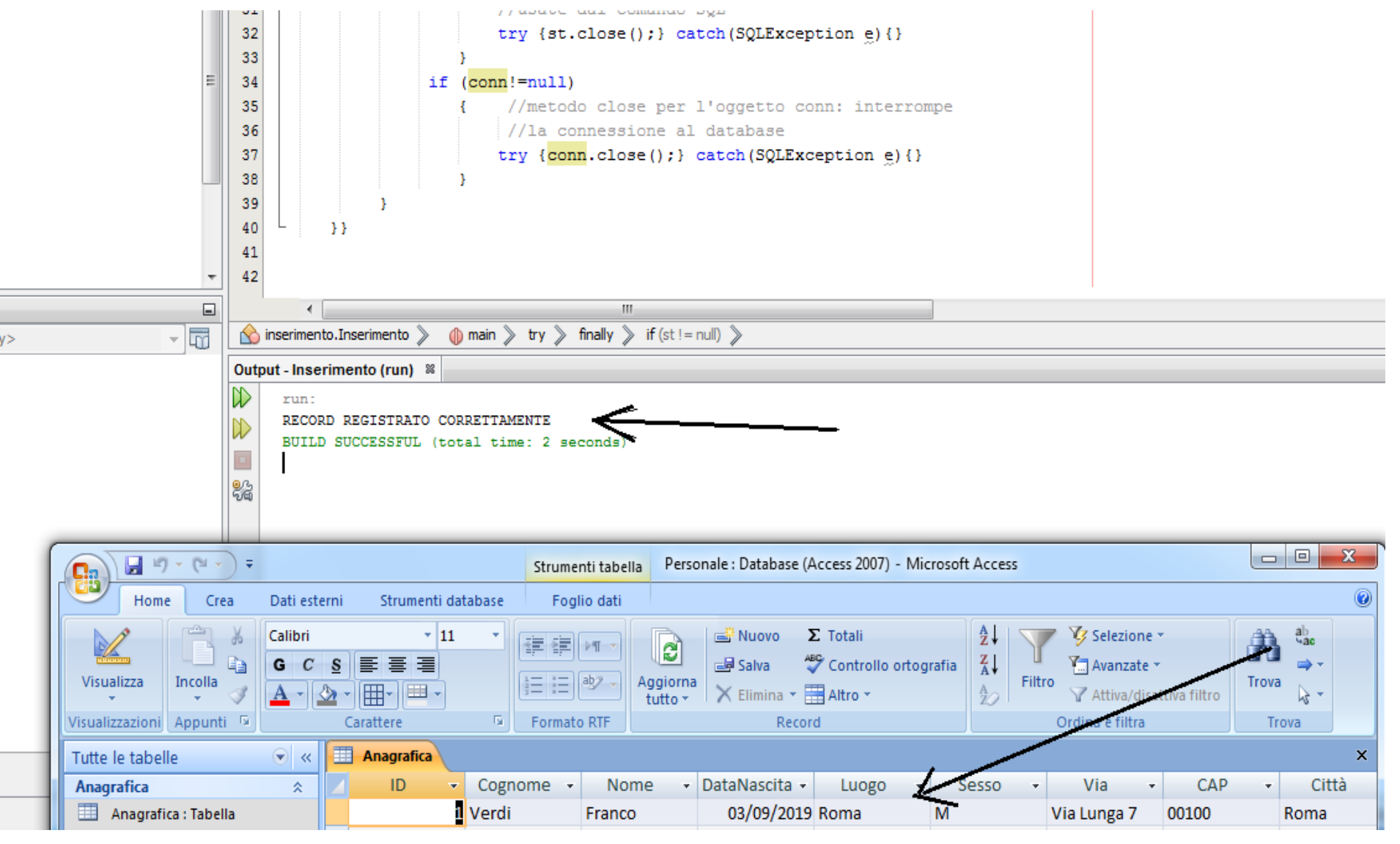

## Cancellazione.java

```
package cancellazione;
import java.sql.*;
public class Cancellazione
  public static void main(String[] args)
    Connection conn=null;
    Statement st=null;
    String sql;
    String url= "jdbc:ucanaccess://C:\\Users\\room\\Desktop\\corso ingegneria\\Personale.accdb";
    sql="DELETE FROM Anagrafica WHERE ID=1";
    try
    {
       Class.forName("net.ucanaccess.jdbc.UcanaccessDriver");
       conn=DriverManager.getConnection(url, "","");
       st=conn.createStatement();
      int righe=st.executeUpdate(sql); //metodo executeUpdate per l'oggetto st: esegue il comando sql di cancellazione
      if (righe>0)
                               //il valore di ritorno del metodo executeUpdate consente di controllare se il record è stato
                            //effettivamente eliminato
      {
         System.out.println("Recod eliminato");
       }
       else
         System.out.println("Recod da eliminare non trovato");
      }
    }
    catch (ClassNotFoundException | SQLException e)
           System.out.println("SQLException:");
           System.out.println(e.getMessage());
    finally
    {
       if (st !=null)
         { //metodo close per l'oggetto st:rilascia le risorse
           //usate dal comando SQL
           try {st.close();} catch(SQLException e){}
         }
       if (conn!=null)
         { //metodo close per l'oggetto conn: interrompe
            //la connessione al database
           try {conn.close();} catch(SQLException e){}
         }
    }
  }
                                       Connessione al database - linguaggio Java
```

## Cancellazione.java

Nella pagina precedente è riportato il codice per cancellare dall'archivio Anagrafica i dati della persona con ID=1.

L'istruzione Java per eliminare una persona dall'archivio Anagrafica è formata dal comando SQL **DELETE FROM Anagrafica WHERE ID=1**. Si riporta di seguito lo screenshot dell'output di NetBeans e la nuova tabella Anagrafica con il campo ID=1 cancellato.

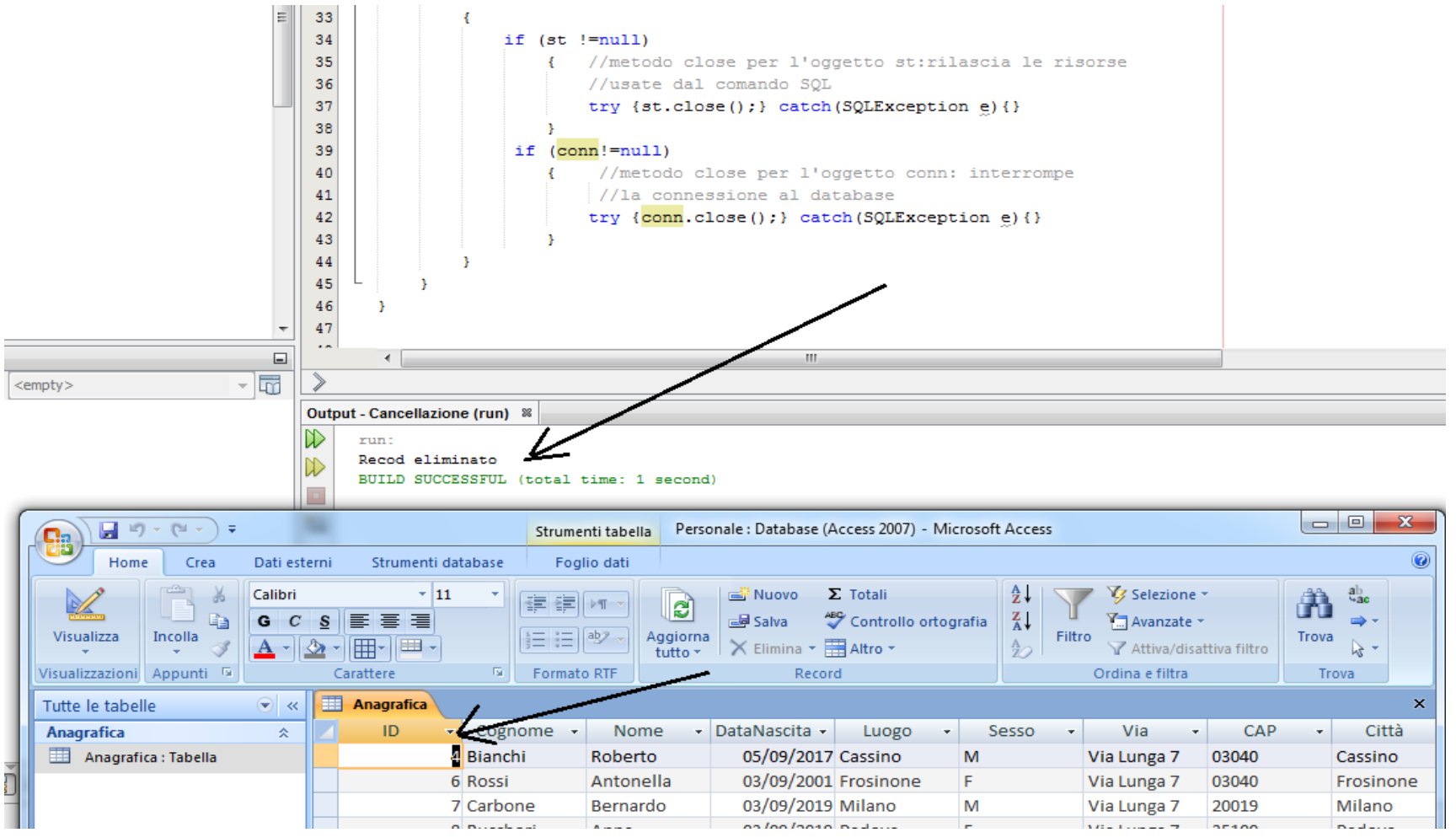

## I PARAMETRI NEI COMANDI SQL

Nei programmi precedenti abbiamo utilizzato il metodo createStatement proprio per attivare i comandi SQL che non contengono parametri.

Quando si devono usare i parametri nelle istruzioni SQL, il software API JDBC mette a disposizione il metodo prepareStatement. Tale metodo crea un'istanza della classe PreparedStatement, la quale, essendo sottoclasse di Statement, eredita proprio dalla Statement tutte le funzionalità. Si precisa che il metodo *prepareStatement* è utile quando si devono eseguire istruzioni SQL con parametri.

I parametri sono indicati nel comando SQL con il punto interrogativo. Vediamo un esempio di utilizzo di parametri:

PreparedStatement st=conn.prepareStatement("UPDATE Anagrafica SET Telefono = ? WHERE ID = ?); Successivamente, dopo l'istanza dell'oggetto st, si devono usare i metodi setString o setInt. Si indica in generale il metodo con setXXX, dove XXX sarà sostituito dal tipo di dato usato. Tale metodo deve contenere nei parametri i rispettivi valori numerici in base alla posizione occupata nella query (da sinistra verso destra a partire dal numero 1). Esempio:

# st.setInt(2,300);

st.setString(1,"02/9993432"); //nuovo telefonico (parametro 1) //codice (parametro 2)

A questo punto si può eseguire il comando SQL con il metodo executeUpdate, già usato nella classe Cancellazione, contenente anche il valore di ritorno. Tale valore consente di verificare se il record è stato effettivamente aggiornato :

### int righe=st.executeUpdate();

Infine si ricorda che i metodi setXXX possono utilizzare costanti o dati inseriti da tastiera.

## I PARAMETRI NEI COMANDI SQL

L'utilizzo di parametri nei comandi SQL, anche tramite **PreparedStatement**, consente una sorta di protezione contro possibili minacce legate alla sicurezza dei dati. In quanto durante le operazione di input di dati, anche tramite i parametri, si può verificare, all'interno di un'applicazione web di java o tramite un form di un sito web, un'aggiunta di informazione indesiderate da parte di utenti non autorizzati.

Tale operazione è definita con il termine **SQL Injection**, nel gergo informatico malicious SQL, in italiano codice malevolo o codice doloso.

### L'operazione di aggiornamento

Creare un file **Aggiornamento.java** che svolga le seguenti operazioni. Dato l'archivio Anagrafica, implementare un programma Java che permetta di aggiornare il numero di telefono di una persona. Si precisa che il numero di telefono dovrà essere inserito dall'utente. package aggiornamento; import java.sql.\*; import java.io.\*; public class Aggiornamento

## Aggiornamento.java

```
public static void main(String[] args) {
 int codice = 0; String telef;
 InputStreamReader input=new InputStreamReader(System.in); //impostazione dello standard input
 BufferedReader tastiera=new BufferedReader(input);
 String sql="UPDATE Anagrafica SET Telefono = ? WHERE ID = ?"; //stringa per il dirver del database
 String url= "jdbc:ucanaccess://C:\\Users\\room\\Desktop\\corso ingegneria\\Personale.accdb";
 Connection conn=null;
 PreparedStatement st=null;
 try
 { Class.forName("net.ucanaccess.jdbc.UcanaccessDriver");
    conn=DriverManager.getConnection(url, "",""); //connessione al database
    st=conn.prepareStatement(sql);
   //inserire da tastiera dei dati
   try { System.out.print("Codice da aggiornare: ");
           String numeroLetto=tastiera.readLine();
           codice =Integer.parseInt(numeroLetto);
          System.out.print("Nuovo numero telefonico ");
           telef=tastiera.readLine();
           }
   catch(Exception e)
                           { System.err.print("\nInserimento errato ");
                             System.err.println(e.getMessage());
                             return;
                                            }
   st.setString(1,telef); //esegue il comando SQL
   st.setInt(2,codice);
   int righe =st.executeUpdate();
                    { System.out.println("Righe aggiornate: "+righe); }
   if (righe>0)
   else
                    { System.out.println("Codice "+codice+" non trovato"); }
 }
 catch (ClassNotFoundException | SQLException e)
       System.out.println("SQLException:");
       System.out.println(e.getMessage());
 finally
   if (st !=null)
                   { //metodo close per l'oggetto stmt:rilascia le risorse usate dal comando SQL
                        try {st.close();} catch(SQLException e){}
                       { //metodo close per l'oggetto con: interrompe la connessione al database
    if (conn!=null)
                           try {conn.close();} catch(SQLException e){}
                      }
                                                   Connessione al database - linguaggio Java
          } } }
```

## Aggiornamento.java

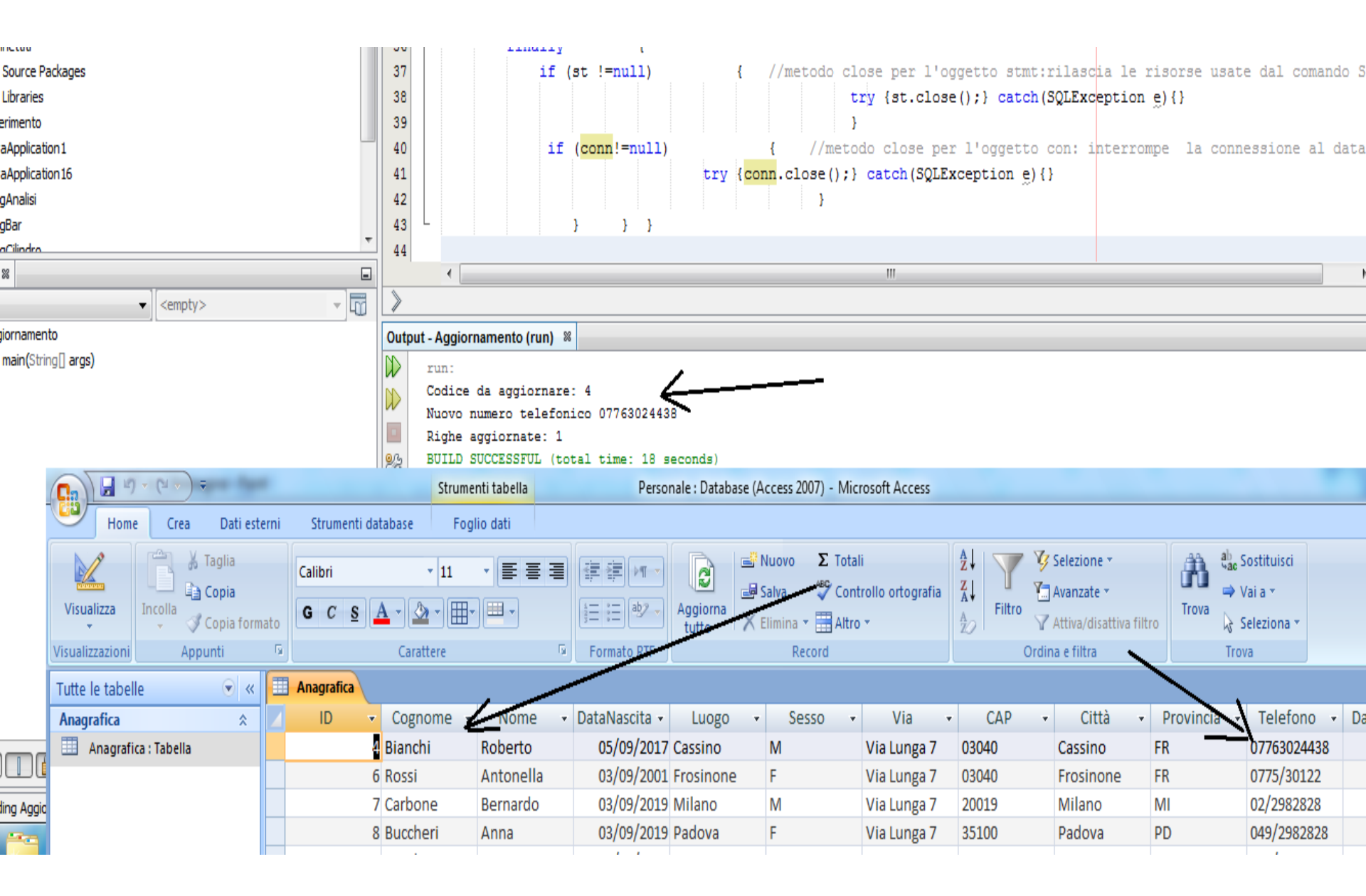

## Le interrogazioni - Proiezione

Per eseguire le interrogazioni al database si utilizza il metodo executeQuery.

Si vuole, ad esempio, effettuare una **proiezione** della tabella **Anagrafica** sulle colonne **ID, Cognome e Nome.** 

In tal caso, occorre scrivere la seguente istruzione:

ResultSet rs=st.executeQuery("SELECT id,Cognome,Nome FROM Anagrafica");

Diversamente si può passare al metodo executeQuery, come parametro, una stringa sql che contiene il comando SQL:

String sql= "SELECT id,Cognome,Nome FROM Anagrafica";

••••

### ResultSet rs=st.executeQuery(sql);

Si precisa che il valore di ritorno del metodo executeQuery è un singolo **ResultSet**, ossia un insieme di righe della tabella Anagrafica che soddisfano la condizione specificata nell'interrogazione SQL. Dopo la query verrà generata una nuova tabella formata dalle righe selezionate e dalle colonne scelte. Per scorrete nella tabella generata si potrà usare il metodo **next**. Il metodo *next* si trova automaticamente posizionato sulla prima riga. Quindi la visualizzazione dei risultati contenuti nel *ResultSet* si ottengono con il ciclo iterativo di lettura usando i metodi getXXX, dove XXX indica il tipo di dato.

Vediamo nella pagina successiva il programma **Selezione.java** che esegue una interrogazione, con operazione di proiezione, sulla tabella Anagrafica.

```
Selezione.java
package selezione; import java.sql.*;
public class Selezione
{ public static void main(String[] args) {
    String sql; //stringa sql per il driver del database
 sql = "SELECT ID, Cognome, Nome, DataNascita "+
      "FROM Anagrafica "+
      "WHERE Provincia ='MI'";
    String url= "jdbc:ucanaccess://C:\\Users\\room\\Desktop\\corso ingegneria\\Personale.accdb";
    Connection conn=null;
    Statement st=null;
    ResultSet rs=null;
    try
    {
      Class.forName("net.ucanaccess.jdbc.UcanaccessDriver");
      conn=DriverManager.getConnection(url, "",""); //connessione al database
      //esecuzione della query
      st=conn.createStatement();
      rs=st.executeQuery(sql);
      //righe della tabella dei risultati
      while (rs.next())
      ł
        int cod=rs.getInt(1);
        String cogn=rs.getString(2);
        String nom=rs.getString(3);
        String datan=rs.getString(4);
        //visualizza campi
        System.out.println("Codice = "+cod);
        System.out.println("Cognomee = "+cogn);
        System.out.println("Nome
                                      = "+nom):
        System.out.println("Data Nascita= "+datan);
        System.out.print("\n");
      }
      catch(ClassNotFoundException | SQLException e) { System.err.print("SQLException: ");
                               System.err.println(e.getMessage());}
    finally
              {
      if (st !=null)
                      { //metodo close per l'oggetto st:rilascia le risorse usate dal comando SQL
                          try {st.close();} catch(SQLException e){}
                          }
      if (conn!=null)
                          { //metodo close per l'oggetto conn: interrompe la connessione al database
                             try {conn.close();} catch(SQLException e){}
                        }
                                       Connessione al database - linguaggio Java
             } } }
```

## Le interrogazioni – Proiezione tramite input da tastiera della provincia

- Si vuole visualizzare il codice, il cognome, il nome e la data di nascita delle persone residenti in una provincia digitata da tastiera.
- Si utilizza lo stesso codice del programma Selezione.java, modificando però alcune righe di programma. In questo caso si utilizza l'istruzione:

### preparedStatement st=null

- al posto di **Statement st=null,** in quanto abbiamo un comando select con il parametro.
- In aggiunta bisogna utilizzare nella try l'istruzione st=conn.prepareStatement(query); al posto di st=conn.createStatement()

Infine bisogna togliere l'istruzione rs=st.executeQuery(sql); ed aggiungere le seguenti istruzioni

st.setString(1,prov);
rs=st.executeQuery();

Si consideri anche l'impostazione dello standard input. Riportiamo di seguito il codice sorgente della classe **Selezione\_param.java** 

### Proiezione tramite input da tastiera – file Selezione\_param.java

```
package selezione_param; import java.sql.*; import java.io.*:
public class Selezione param
   public static void main(String[] args)
{
                                          - {
     String prov:
     //impostazione dello standard input
     InputStreamReader input=new InputStreamReader(System.in); //impostazione dello standard input
     BufferedReader tastiera=new BufferedReader(input);
     String sql; //stringa sql per il driver del database
     sql = "SELECT ID, Cognome, Nome, DataNascita "+
       "FROM Anagrafica "+
       "WHERE Provincia = ?":
     String url= "jdbc:ucanaccess://C:\\Users\\room\\Desktop\\corso ingegneria\\Personale.accdb";
     Connection conn=null;
     PreparedStatement st=null:
     ResultSet rs=null;
     try
    { Class.forName("net.ucanaccess.jdbc.UcanaccessDriver");
       conn=DriverManager.getConnection(url, "",""); //connessione al database
        st=conn.prepareStatement(sql);//statement di preparazione all'aggiornamento con un parametro
        //inserimento da tasteira della provincia
        try
        { System.out.print("Provincia richiesta :"); prov=tastiera.readLine(); }
       catch(Exception e) {System.err.print("\nInserimento errato "); System.err.println(e.getMessage());return; }
        //esegure il comando sql
        st.setString(1,prov);
        rs=st.executeQuery();
       //righe della tabella dei risultati
        while (rs.next())
        { int cod=rs.getInt(1);
          String cogn=rs.getString(2);
          String nom=rs.getString(3);
          String datan=rs.getString(4);
          //visualizza campi
                                         = "+cod);
          System.out.println("Codice
          System.out.println("Cognomee
                                          = "+cogn);
          System.out.println("Nome
                                         = "+nom);
          System.out.println("Data Nascita= "+datan);
          System.out.print("\n");
       3
              3
       catch(ClassNotFoundException | SQLException e)
                                                             { System.err.print("SQLException: ");
                               System.err.println(e.getMessage());}
     finally
                Ł
                         if (st !=null)
                                          { //metodo close per l'oggetto st:rilascia le risorse usate dal comando
SQL
                              try {st.close();} catch(SQLException e){}
                                                                                                       3
       if (conn!=null)
                             { //metodo close per l'oggetto conn: interrompe la connessione al database
                             try {conn.close();} catch(SQLException e){}
                                                                                                       } }}
                                                                                                     }
```

26

## Proiezione tramite input da tastiera della provincia (File Selezione\_param.java)

| rogsar 👻              | 4/       11 (St := null)       { //metodo close per l'oggetto st:rilascia le risorse usate dal comando SQL         48       try {st.close();} catch(SOLException e) {}                                                                                    | Ŧ |          |
|-----------------------|----------------------------------------------------------------------------------------------------|---|----------|
| avigator 🛚            |                                                                                                    |   |          |
| ✓ <empty> ✓ □</empty> | 🟠 selezione_tastiera.Selezione_tastiera 》 🍈 main 》 try 》 finally 》 if (st != null) 📎                                                                                                    | 8 |          |
| Selezione_tastiera    | Output - Selezione_tastiera (run) 🙎                                                                                                    | - |          |
| 🗊 main(String[] args) | <pre>run:<br/>Provincia richiesta :RM<br/>Codice = 14<br/>Cognomee = Bianchi<br/>Nome = Roberto<br/>Data Nascita= 2019-09-03 00:00:00.000000<br/>Codice = 15<br/>Cognomee = Bianchi<br/>Nome = Roberto<br/>Data Nascita= 2019-09-03 00:00:00.000000</pre> | E | 3Q<br>ab |
| _                     | Codice = 16<br>Cognomee = Bianchi<br>Nome = Roberto<br>Data Nascita= 2019-09-03 00:00:00.000000                                                                                                    |   |          |
|                       | Codice = 17<br>Cognomee = Bianchi                                                                                                    | + |          |

|                      |                       |         |         |           |           |               |           |         |             |       |           |             |             | 40:00       | TIN2        |
|----------------------|-----------------------|---------|---------|-----------|-----------|---------------|-----------|---------|-------------|-------|-----------|-------------|-------------|-------------|-------------|
| te le tabelle        | <ul> <li>▼</li> </ul> | 🛄 Anagr | rafica  |           |           |               |           |         |             |       |           |             |             |             | ×           |
| agrafica             | \$                    | 🛛 IC    | ) 🔻     | Cognome 🔻 | Nome 🚽    | DataNascita 🔹 | Luogo 🕞   | Sesso 🔻 | Via 🔹       | CAP 🔻 | Città 🔹   | Provincia 👻 | Telefono 🔹  | DataAggio 👻 | CodiceFisca |
| Anagrafica : Tabella |                       |         | 4       | Bianchi   | Roberto   | 05/09/2017    | Cassino   | Μ       | Via Lunga 7 | 03040 | Cassino   | FR          | 07763024438 | 12/12/2019  | BNCBGL75E   |
|                      |                       |         | 6       | i Rossi   | Antonella | 03/09/2001    | Frosinone | F       | Via Lunga 7 | 03040 | Frosinone | FR          | 0775/30122  | 12/12/2019  | BNCBGL75E   |
|                      |                       |         | 14      | Bianchi   | Roberto   | 03/09/2019    | Roma      | M       | Via Lunga 7 | 20102 | Roma      | RM          | 02/2982828  | 12/12/2019  | BNCBGL75E   |
|                      |                       |         | 15      | Bianchi   | Roberto   | 03/09/2019    | Roma      | M       | Via Lunga 7 | 20102 | Roma      | RM          | 02/2982828  | 12/12/2019  | BNCBGL75E   |
|                      |                       |         | 16      | i Bianchi | Roberto   | 03/09/2019    | Roma      | M       | Via Lunga 7 | 20102 | Roma      | RM          | 02/2982828  | 12/12/2019  | BNCBGL75P   |
|                      |                       |         | 17      | 7 Bianchi | Roberto   | 03/09/2019    | Roma      | Μ       | Via Lunga 7 | 20102 | Roma      | RM          | 02/2982828  | 12/12/2019  | BNCBGL75E   |
|                      |                       |         | 18      | Bianchi   | Roberto   | 03/09/2019    | Roma      | Μ       | Via Lunga 7 | 20102 | Roma      | RM          | 02/2982828  | 12/12/2019  | BNCBGL75E   |
|                      |                       |         | 19      | Bianchi   | Roberto   | 03/09/2019    | Roma      | Μ       | Via Lunga 7 | 20102 | Roma      | RM          | 02/2982828  | 12/12/2019  | BNCBGL75E   |
|                      |                       | *       | (Nuovo) |           |           |               |           |         |             |       |           |             |             |             | 2           |

## I metadati

In Java è possibile conoscere tutte le informazioni sulla struttura del database (cioè i **metadati**). Il JDBC mette a disposizione una classe chiamata **DataBaseMetaData**, che tramite i propri metodi permette di conoscere tutte le informazioni sulla struttura del database. Il tutto avviene con un unico insieme, restituendo un oggetto **ResultSetMetaData** per ogni *ResultSet* ottenuto con una query.

L'istruzione **Resultset.getMetaData** restituisce un oggetto *ResultSetMetaData* che fornisce tutte le informazioni riguardanti il numero, il tipo e le proprietà delle colonne della tabella.

Vediamo nella prossima pagina il programma che consente di visualizzare il nome e il tipo per ciascuna colonna di una tabella del database.

I metodi utilizzati della classe *DatabaseMetaData*, applicati all'oggetto *ResultSetMetaData*, possono visualizzare come già detto la struttura della tabella, con l'elenco dei campi, il numero, il nome e tipo di ciascuna colonna.

Il file che andremo ad implementare nella pagina successiva è denominato Struttura.java

### I metadati – file Struttura.java

```
package struttura; import java.sql.*;
public class Struttura
  public static void main(String[] args) {
{
    String sql; //stringa sql per il driver del database
    sql = "SELECT * FROM Anagrafica ";
    String url= "jdbc:ucanaccess://C:\\Users\\room\\Desktop\\corso ingegneria\\Personale.accdb";
   Connection conn=null;
   Statement st=null;
   ResultSet rs=null;
   try
   { Class.forName("net.ucanaccess.jdbc.UcanaccessDriver");
      conn=DriverManager.getConnection(url, "",""); //connessione al database
      st=conn.createStatement();//statement di preparazione all'aggiornamento con un parametro
      rs=st.executeQuery(sql);
      //metadati
      ResultSetMetaData metadati=rs.getMetaData();
      int numberOfColumns=metadati.getColumnCount();
      for (int i=1;i<=numberOfColumns;i++)</pre>
        String n=metadati.getColumnName(i);
        String t=metadati.getColumnTypeName(i);
        System.out.print(" Colonna "+i+":\t"+n);
        System.out.println(" Tipo: "+t);
     }
   }
     catch(ClassNotFoundException | SQLException e)
     {
      System.err.print("SQLException: ");
      System.err.println(e.getMessage());
      ļ
   finally
               if (st !=null)
   {
     { //metodo close per l'oggetto st:rilascia le risorse usate dal comando SQL
        try {
                          st.close();
        catch(SQLException e)
                                                      }
                                          {
      if (conn!=null)
                           { //metodo close per l'oggetto conn: interrompe la connessione al database
                           conn.close();
         try {
         catch(SQLException e)
                                                                  }}
                                         {
                                                     }
                                                             }
```

### I metadati – file Struttura.java

## Struttura della tabella Anagrafica (output della struttura)

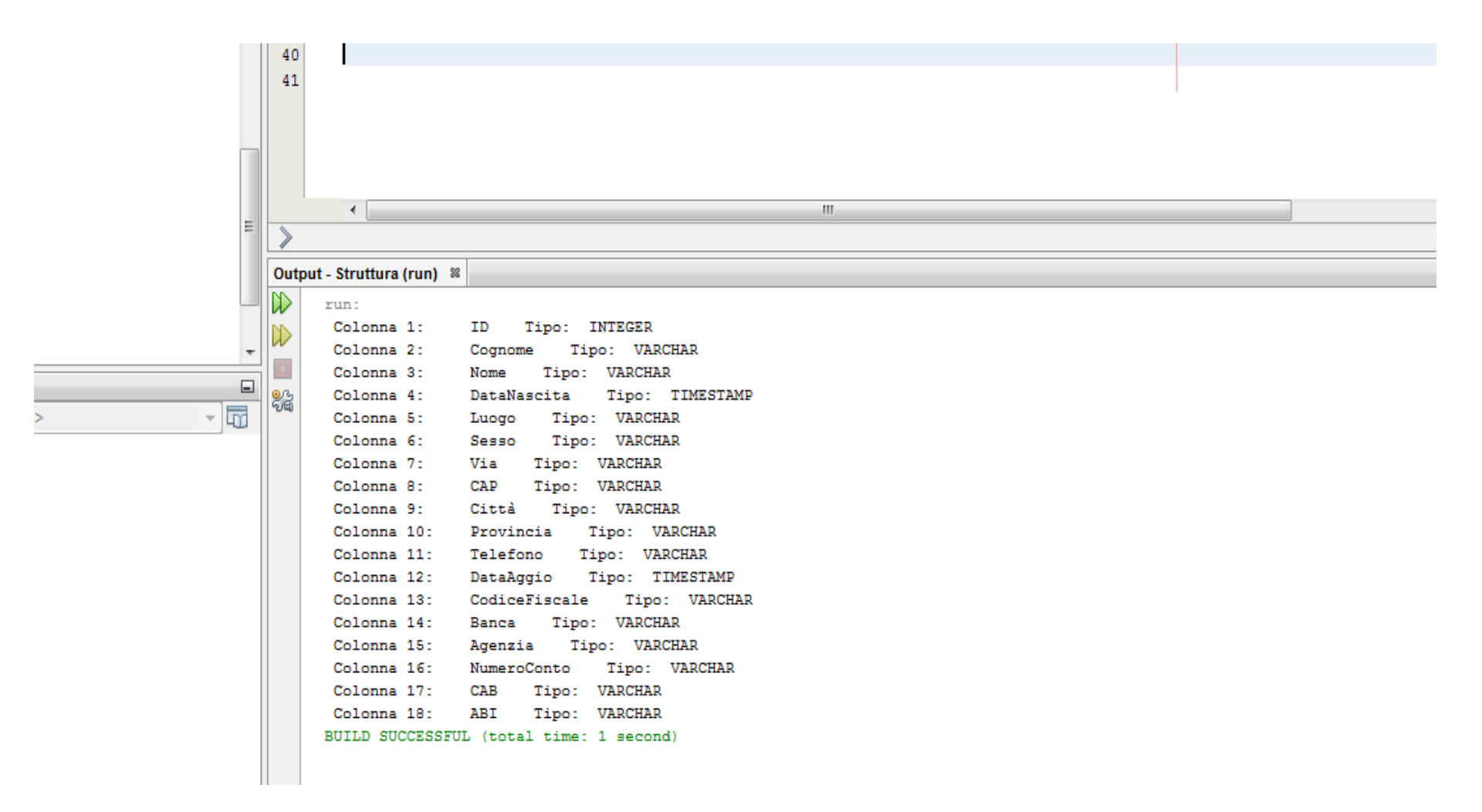

Le applicazioni implementate finora utilizzano connessioni, tramite il driver UCanAccess, a database locali creati con Microsoft Access. Abbiamo anche accennato alla possibilità di eseguire le operazioni di manipolazione e di interrogazione su database presenti su un server di rete . Nelle prossime pagine andremo a sviluppare classi in java che permettono il collegamento ad un database di MySQL sul server locale (localhost).

Riportiamo di seguito le installazioni necessarie per implementare le classi in Java.

Prima di tutto scarichiamo ed installiamo il software **MySQL Community Edition** compatibile con il nostro hardware.

Il software **MySQL Community Edition** utilizzato durante le esercitazioni è:

mysql-installer-community-8.0.19.0.msi

Durante l'installazione si può scegliere di includere pacchetti opzionali. Nel nostro caso abbiamo installato:

-**MySQL** Server 5.7.29 (si ricorda che esistono piattaforme server sia LAMP che WAMP)

-**MySQL Workbench 6.3.8** (è uno strumento visuale di progettazione per database in grado di creare tabelle, eseguire operazioni di manutenzione sui database e svolgere altre utili operazioni sulla propria postazione di lavoro)

-**MySQL Connector/J 8.0.19** (MySQL mette a disposizione un connector per il linguaggio Java, in quanto bisogna far interagire i DBMS con JDBC)

Nella prossima pagina si riportano i vari passaggi necessari per la configurazione di **MySQL Community Edition**.

Quindi andare alla pagina <u>https://dev.mysql.com/downloads</u>

## MySQL Community Downloads

- MySQL Yum Repository
- MySQL APT Repository
- MySQL SUSE Repository
- MySQL Community Server
- MySQL Cluster
- MySQL Router
- MySQL Shell
- MySQL Workbench
- MySQL Installer for Windows
- MySQL for Excel
- MySQL for Visual Studio
- MySQL Notifier

- C API (libmysglclient)
- Connector/C++
- Connector/|
- Connector/NET
- Connector/Node.js
- Connector/ODBC
- Connector/Python
- MySQL Native Driver for PHP
- MySQL Benchmark Tool
- Time zone description tables
- Download Archives

ORACLE © 2020, Oracle Corporation and/or its affiliates

Legal Policies | Your Privacy Rights | Terms of Use | Trademark Policy | Contributor Agreement | Cookie Preferences

## MySQL Community Downloads

MySQL Installer

| General Availability (GA) Releases Archives           | j)                        |                                    |                    |
|-------------------------------------------------------|---------------------------|------------------------------------|--------------------|
| MySQL Installer 8.0.19                                |                           |                                    |                    |
| Select Operating System:<br>Microsoft Windows         | T                         | Looking for preversions?           | vious GA           |
| Windows (v86, 22 hit) MSI Installey                   | 0.0.10                    | 10 GM                              | Deumland           |
| (mysql-installer-web-community-8.0.19.0.msi)          | 8.0.19<br>MD5: 32(        | 18.0M<br>43776cb2239db45fddaa86dd  | 20ad61   Signature |
| Windows (x86, 32-bit), MSI Installer                  | 8.0.19<br>MD5: 1a         | 398.9M<br>82015da7fb93f20c4717e638 | Download           |
| • We suggest that you use the MD5 checksums download. | and GnuPG signatures to v | erify the integrity of the         | packages you       |
| С                                                     | onnessione al c           | latabase - ling                    | uaggio Jav         |

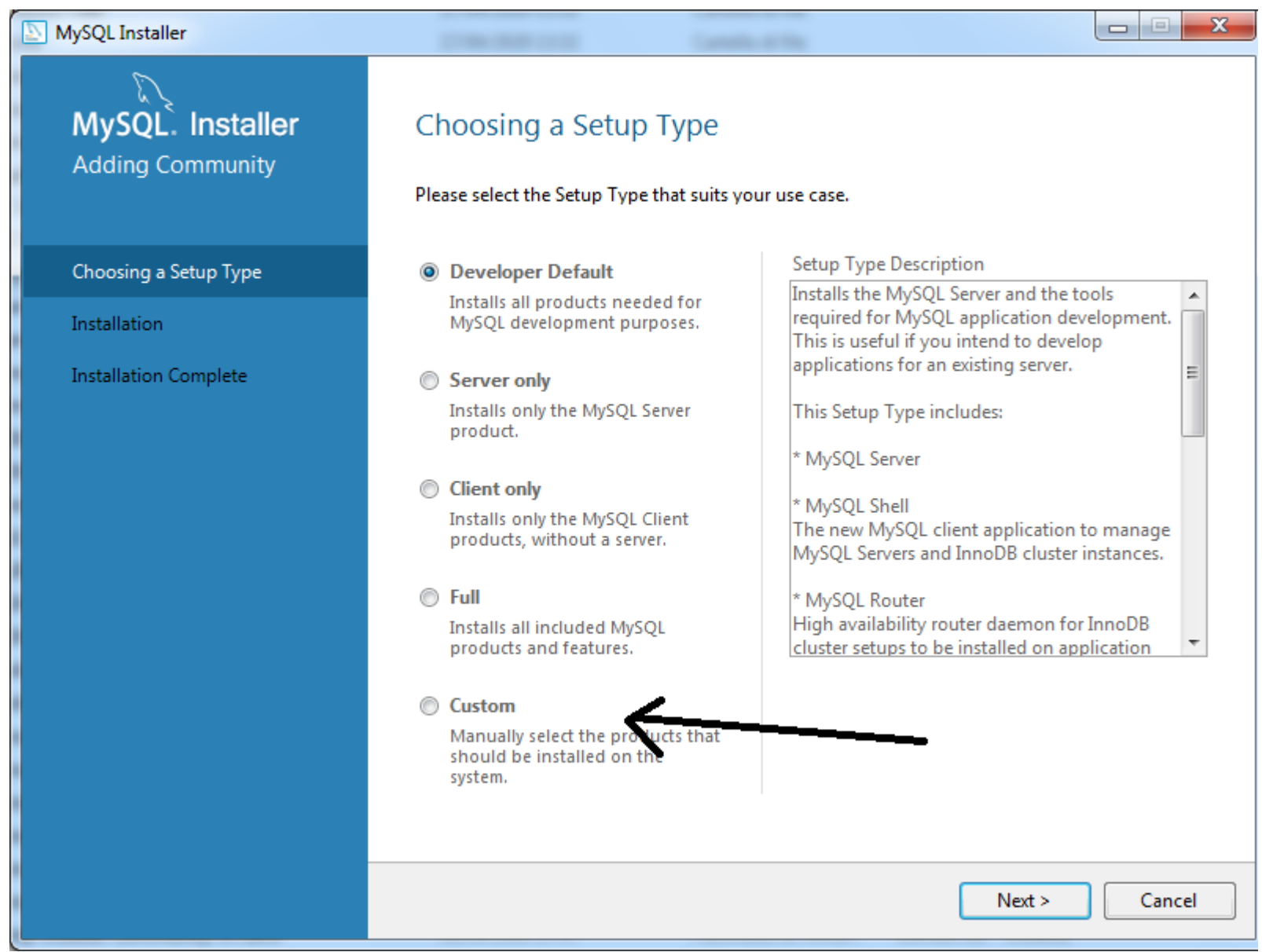

## Software MySQL Server

| MySQL Installer                                         |                                                          |                              |        |
|---------------------------------------------------------|----------------------------------------------------------|------------------------------|--------|
| MySQL. Installer<br>Adding Community                    | Select Products and<br>Please select the products and fe | e.                           |        |
| Choosing a Setup Type                                   | Filter:<br>All Software, Current GA                      | Edit                         |        |
| Path Conflicts<br>Installation<br>Installation Complete | Available Products:                                      | Products/Features To Be Inst | alled: |
|                                                         | Published:<br>Estimated Size:<br>Release Notes:          |                              |        |
|                                                         |                                                          | < Back Next >                | Cancel |
### Selezione software MySQL Server

| NySQL Installer                                         |                                                                                                    |
|---------------------------------------------------------|----------------------------------------------------------------------------------------------------|
| MySQL. Installer<br>Adding Community                    | Select Products and Features<br>Please select the products and features you would like to install on this machine.                                                                                                    |
| Choosing a Setup Type                                   | Filter:<br>All Software, Current GA, Any                                                                                                    |
| Select Products and Features                            | Available Products: Products/Features To Be Installed:                                                                                                    |
| Path Conflicts<br>Installation<br>Installation Complete | Image: MySQL Servers         Image: MySQL Server 5.7         Image: MySQL Server 5.7.28         Image: MySQL Server 5.7.27         Image: MySQL Server 5.7.28         Image: MySQL Server 5.7.27         Image: MySQL Server 5.7.27         Image: MySQL Server 5.7.28         Image: MySQL Server 5.7.27         Image: MySQL Server 5.7.28         Image: MySQL Server 5.7.29         Image: MySQL Server 5.7.29         Image: MySQL Server 5.7.21         Image: MySQL Server 5.7.22         Image: MySQL Server 5.7.21         Image: MySQL Server 5.7.21         Image: MySQL Server 5.7.21         Image: MySQL Server 5.7.21         Image: MySQL Server 5.7.21         Image: MySQL Server 5.7.21         Image: MySQL Server 5.7.21         Image: MySQL Server 5.7.21         Image: MySQL Server 5.7.21         Image: MySQL Server 5.7.23         Image: MySQL Server 5.7.24         Image: MySQL Server 5.7.25         Image: MySQL Server 5.7.26         Image: MySQL Server 5.7.27         Image: MySQL Server 5.7.28         Image: MySQL Server 5.7.29         Image: MySQL Server 5.7.20         Image: MySQL Server 5.7.20         Image: MySQL Server 5.7.20         Image: MySQ |
|                                                         | Published:       lunedi 14 ottobre 2019         Estimated Size:       370 MB         Release Notes:       http://dev.mysgl.com/doc/relnotes/mysgl/5.7/en/news-5-7-28.html         < Back       Next >                                                                                                    |

### Software MySQL Workbench

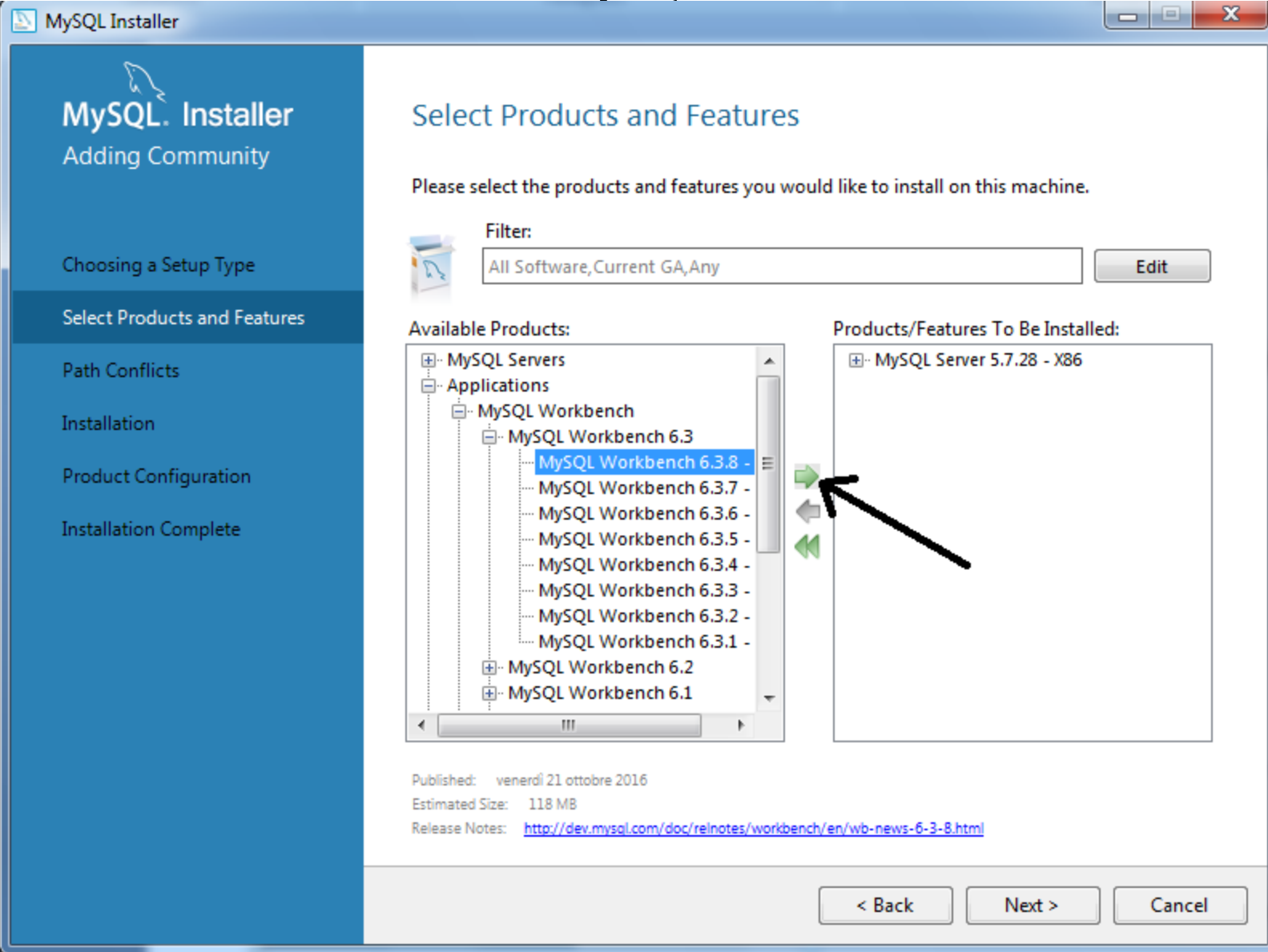

### Software Connector/J

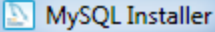

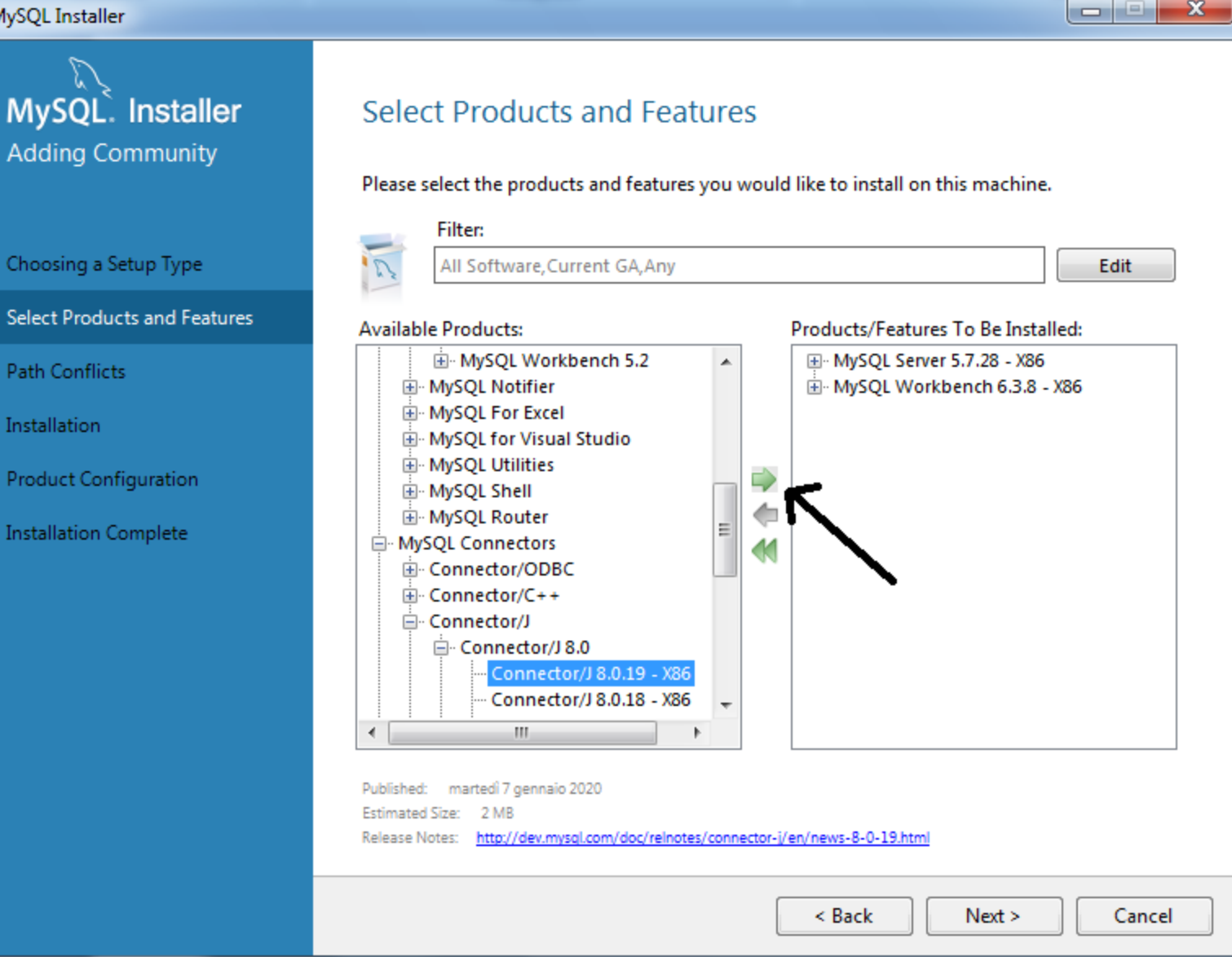

### **Installazione software**

#### X MySQL Installer MySQL. Installer Select Products and Features Adding Community Please select the products and features you would like to install on this machine. Filter: Choosing a Setup Type All Software, Current GA, Any Edit Select Products and Features Available Products: Products/Features To Be Installed: Connector/C++ Path Conflicts Connector/J HySQL Workbench 6.3.8 - X86 ⊡ · Connector/J 8.0 E Connector/J 8.0.19 - X86 Installation Product Configuration Installation Complete Published: martedì 7 gennaio 2020 Estimated Size: 2 MB Release Notes: http://dev.mysql.com/doc/relnotes/connector-j/en/news-8-0-19.html < Back Next > Cancel

### Installazione software

#### NySQL Installer

MySQL. Installer

Choosing a Setup Type

Select Products and Features

Path Conflicts

Installation

Product Configuration

Installation Complete

#### Installation

#### The following products will be installed.

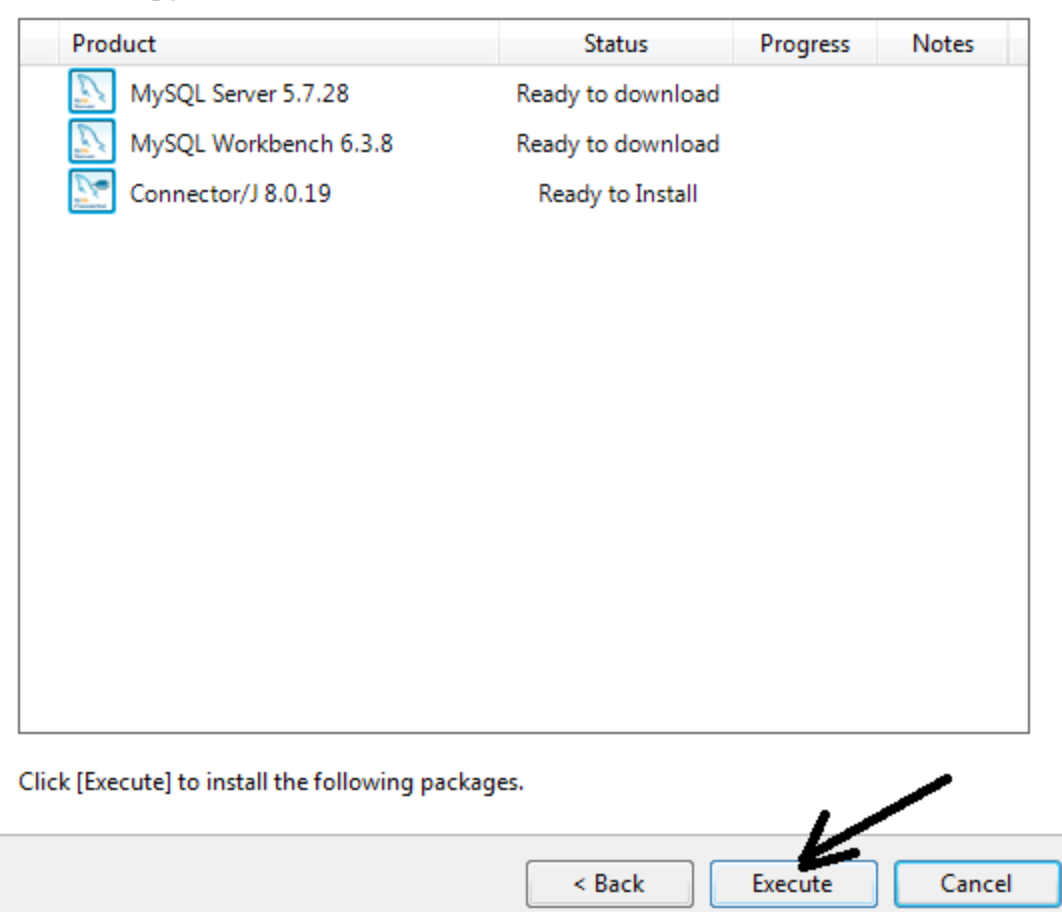

Connessione al database - linguaggio Java

- - X

#### Installazione software

#### MySQL Installer

MySQL. Installer

Adding Community

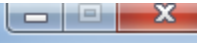

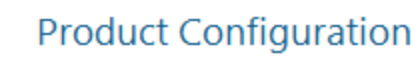

We'll now walk through a configuration wizard for each of the following products.

You can cancel at any point if you wish to leave this wizard without configuring all the products.

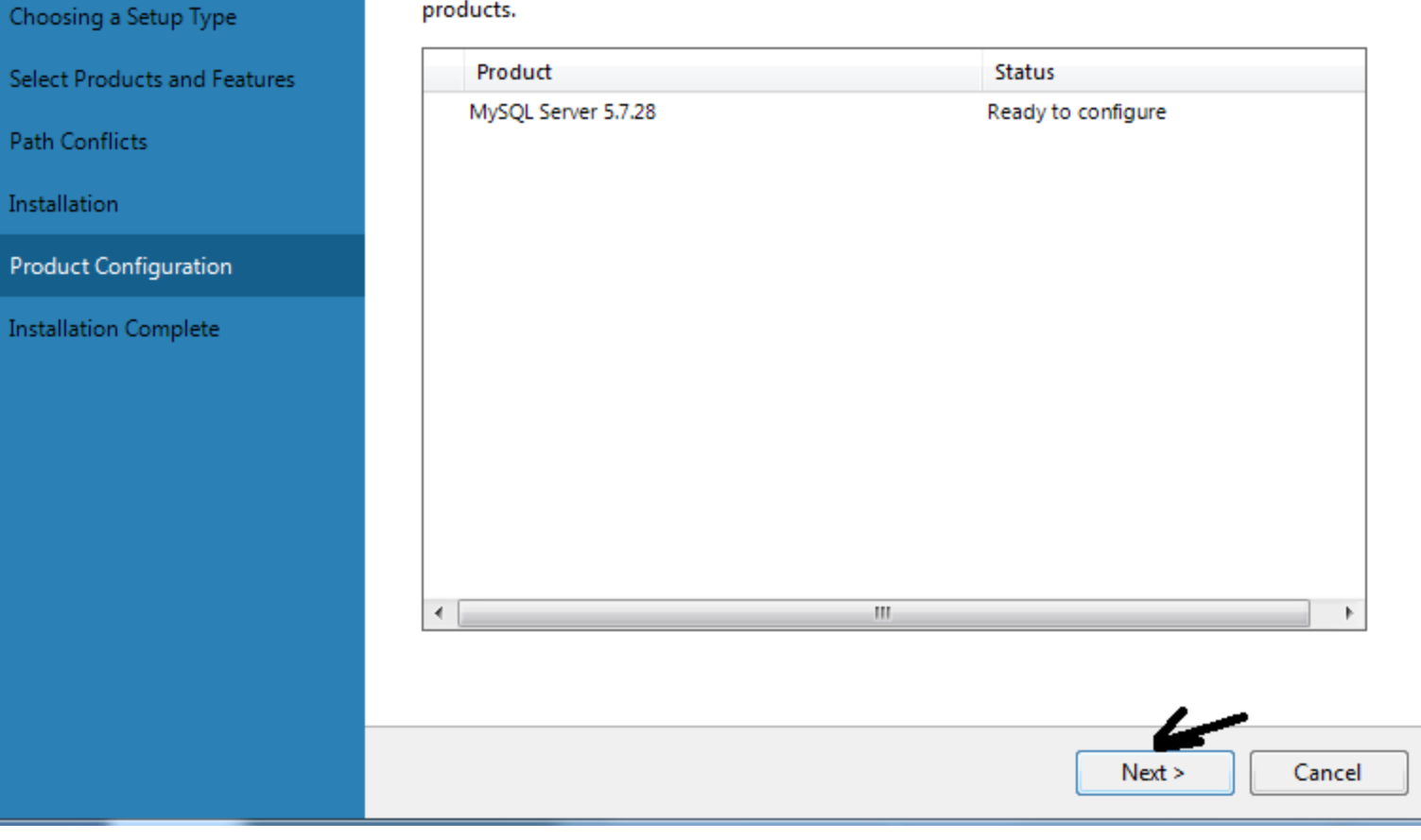

### **Configurazione MySQL Server**

#### MySQL Installer

MySQL: Installer

MySQL Server 5.7.28

High Availability

Type and Networking

Accounts and Roles

Apply Configuration

Windows Service

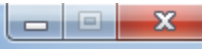

#### **High Availability**

#### Standalone MySQL Server / Classic MySQL Replication

Choose this option to run the MySQL instance as a standalone database server with the opportunity to configure classic replication later. With this option, you can provide your own high-availability solution, if required.

Sandbox InnoDB Cluster Setup (for testing only)

#### Why is this option disabled?

The <u>InnoDB cluster</u> technology provides an out-of-the-box HA (high availability) solution for MySQL using Group Replication.

This option enables you to test an InnoDB cluster setup on your local computer using several MySQL Server sandbox instances. Read about <u>Sandbox Deployment of InnoDB Cluster</u> to learn more.

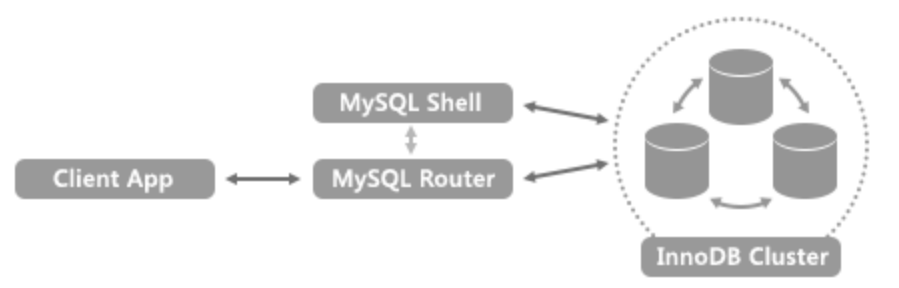

To setup and configure a real-world production InnoDB cluster use the Create a New InnoDB Cluster or Add Local MySQL Server Instance to an InnoDB Cluster options available for MySQL Server 8.0.

#### InnoDB Cluster Log Verbosity Level

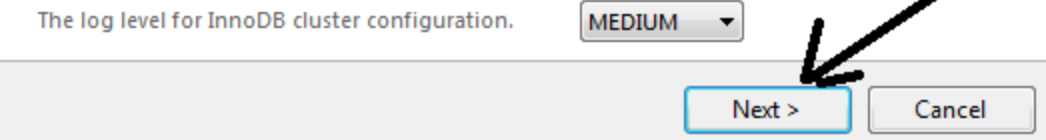

### **Configurazione MySQL Server**

#### MySQL Installer

|  |  | × |
|--|--|---|
|--|--|---|

### MySQL. Installer MySQL Server 5.7.28

High Availability

Type and Networking

Accounts and Roles

Windows Service

Apply Configuration

| _    |     |     |    |     |     |      |    |
|------|-----|-----|----|-----|-----|------|----|
| 11/1 | 00  | and |    | otv |     | rlzi | na |
| 1 VI | JC. | anu | IN | euv | ۷UI |      | пu |
| - /  |     |     |    |     |     |      |    |

#### Server Configuration Type

Choose the correct server configuration type for this MySQL Server installation. This setting will define how much system resources are assigned to the MySQL Server instance.

| Connectivity                       |                                                   |                            |                                              |
|------------------------------------|---------------------------------------------------|----------------------------|----------------------------------------------|
|                                    |                                                   |                            |                                              |
| Use the followir                   | ng controls to select h                           | how you wo                 | ould like to connect to this server.         |
| TCP/IP                             |                                                   | Port:                      | 3306                                         |
| V Op                               | en Windows Firewall                               | port for net               | twork access                                 |
| Named                              | l Pipe Pi                                         | ipe Name:                  | MYSQL                                        |
| Shared                             | Memory Memo                                       | ory Name:                  | MYSQL                                        |
| Advanced Conf                      | iguration                                         |                            |                                              |
| Select the check<br>and logging op | c box below to get ad<br>tions for this server in | lditional con<br>Instance. | nfiguration pages where you can set advanced |
| Show A                             | dvanced and Loggin                                | ng Options                 |                                              |
|                                    |                                                   |                            |                                              |
|                                    |                                                   |                            |                                              |
|                                    |                                                   |                            |                                              |
|                                    |                                                   |                            |                                              |
|                                    |                                                   |                            | K                                            |
|                                    |                                                   |                            | < Back Next > Cancel                         |

# Configurazione accounts e ruoli

| SQL Installer                                                                                                    |                                                                                                    |                                                                                                    |
|----------------------------------------------------------------------------------------------------|----------------------------------------------------------------------------------------------------|----------------------------------------------------------------------------------------------------|
| MySQL. Installer<br>MySQL Server 5.7.28                                                                                             | Accounts and Roles Root Account Password Enter the password for the root account. Pl place.                             | ease remember to store this password in a secure                                                                                                |
| High Availability                                                                                                    | MySQL Root Password:                                                                                                    |                                                                                                    |
| Type and Networking                                                                                                    | Repeat Password:                                                                                                    | roberto                                                                                                    |
| Accounts and Roles                                                                                                    |                                                                                                    |                                                                                                    |
| Windows Service                                                                                                    |                                                                                                    |                                                                                                    |
| MySQL User Account Please specify the user na User Name Host Role Authentication MySQL user credentials Password: Confirm Password: | ame, password, and database role.<br>admin<br>All Hosts (%)><br>DB Admin<br>MySQL<br>roberto<br>Password strength: Weak | Id applications. Assign a role to the user that          User Role       Add User         Edit User       Edit User         Delete       Delete |
|                                                                                                    | OK Cancel                                                                                                    |                                                                                                    |

### **Configurazione accounts e ruoli**

#### MySQL Installer

# MySQL Server 5.7.28

High Availability

Type and Networking

Accounts and Roles

Windows Service

Apply Configuration

#### Accounts and Roles

#### Root Account Password

Enter the password for the root account. Please remember to store this password in a secure place.

MySQL Root Password:

.

Repeat Password:

......

| Password | strength:  | Weak |
|----------|------------|------|
|          | - serengen |      |

#### MySQL User Accounts

Create MySQL user accounts for your users and applications. Assign a role to the user that consists of a set of privileges.

| MySQL User Name | Host | User Role   | Add User            |
|-----------------|------|-------------|---------------------|
| admin           | %    | DB Admin    | Edit User<br>Delete |
|                 |      | < Back Next | > Cancel            |

Connessione al database - linguaggio Java

\_ - X

### **Configurazione accounts e ruoli**

#### MySQL Installer

#### - - X

# MySQL. Installer MySQL Server 5.7.28

High Availability

Type and Networking

Accounts and Roles

Windows Service

Apply Configuration

#### Windows Service

Configure MySQL Server as a Windows Service

#### Windows Service Details

Please specify a Windows Service name to be used for this MySQL Server instance. A unique name is required for each instance.

Windows Service Name: MySQL57

Start the MySQL Server at System Startup

#### Run Windows Service as ...

The MySQL Server needs to run under a given user account. Based on the security requirements of your system you need to pick one of the options below.

Standard System Account

Recommended for most scenarios.

Custom User

An existing user account can be selected for advanced scenarios.

< Back

Next >

Cancel

# Termine installazione ed attivazione servizi

MySQL Installer

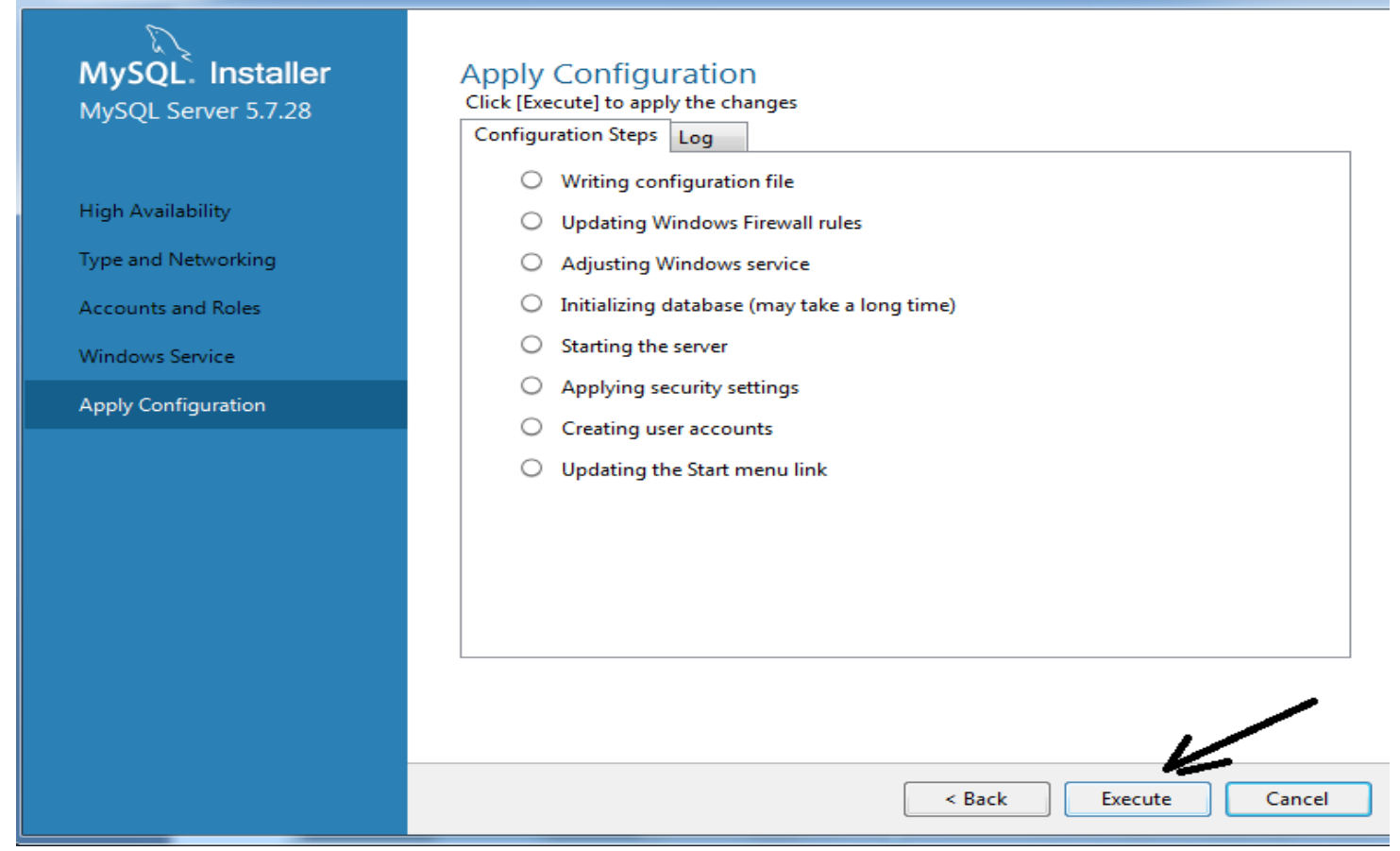

Terminata l'installazione, chiudere tutto ed iniziamo subito a gestire il primo progetto di database tramite l'applicazione WorkBench.

### **Chiusura installazione**

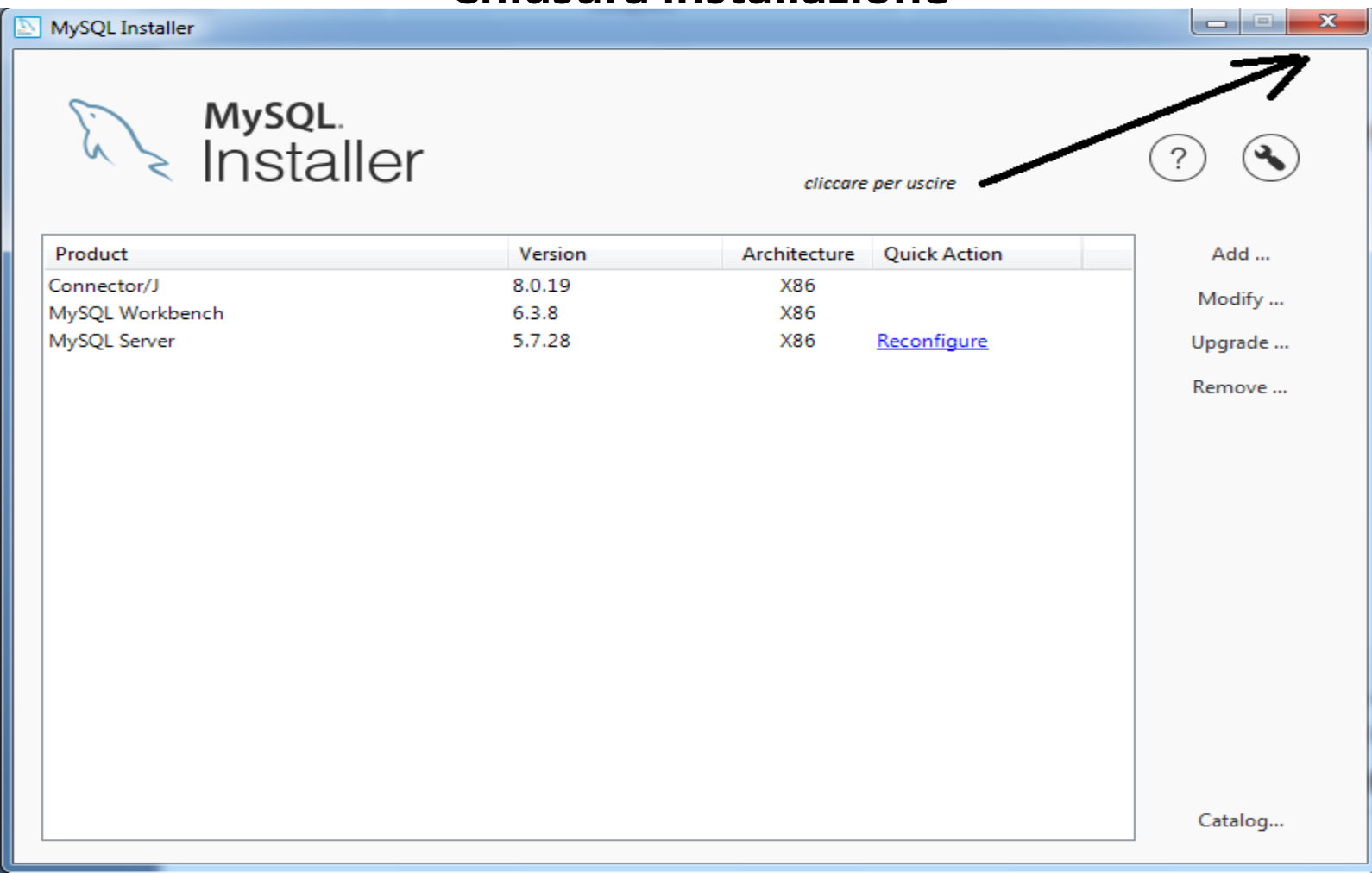

Terminata l'installazione, chiudere tutto ed iniziamo subito a gestire il primo progetto di database tramite l'applicazione WorkBench.

### **Operazioni con MySQL Workbench**

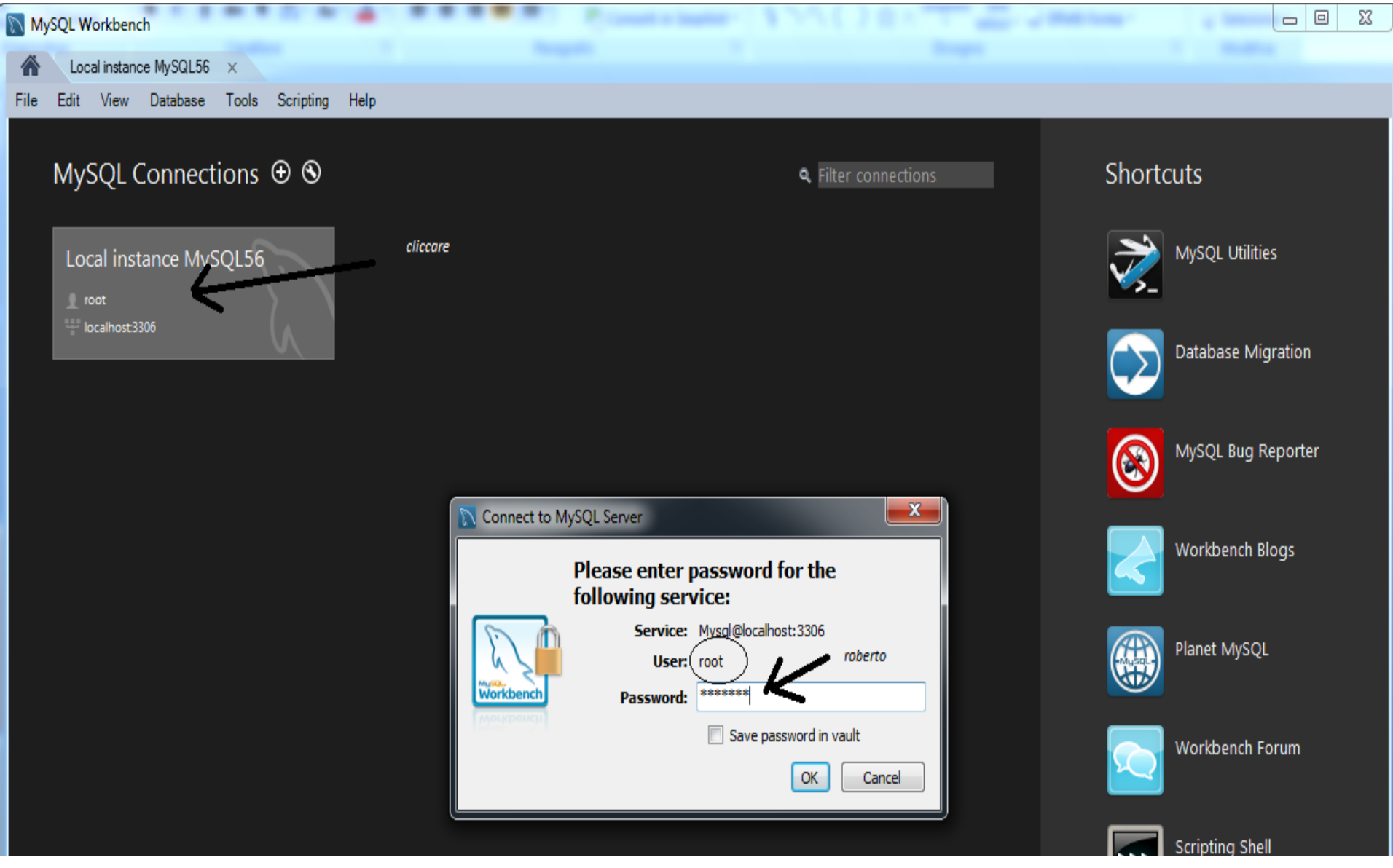

### **Operazioni con MySQL Workbench**

Costruiamo il primo database di nome **personale**, con username **root** e password **roberto**.

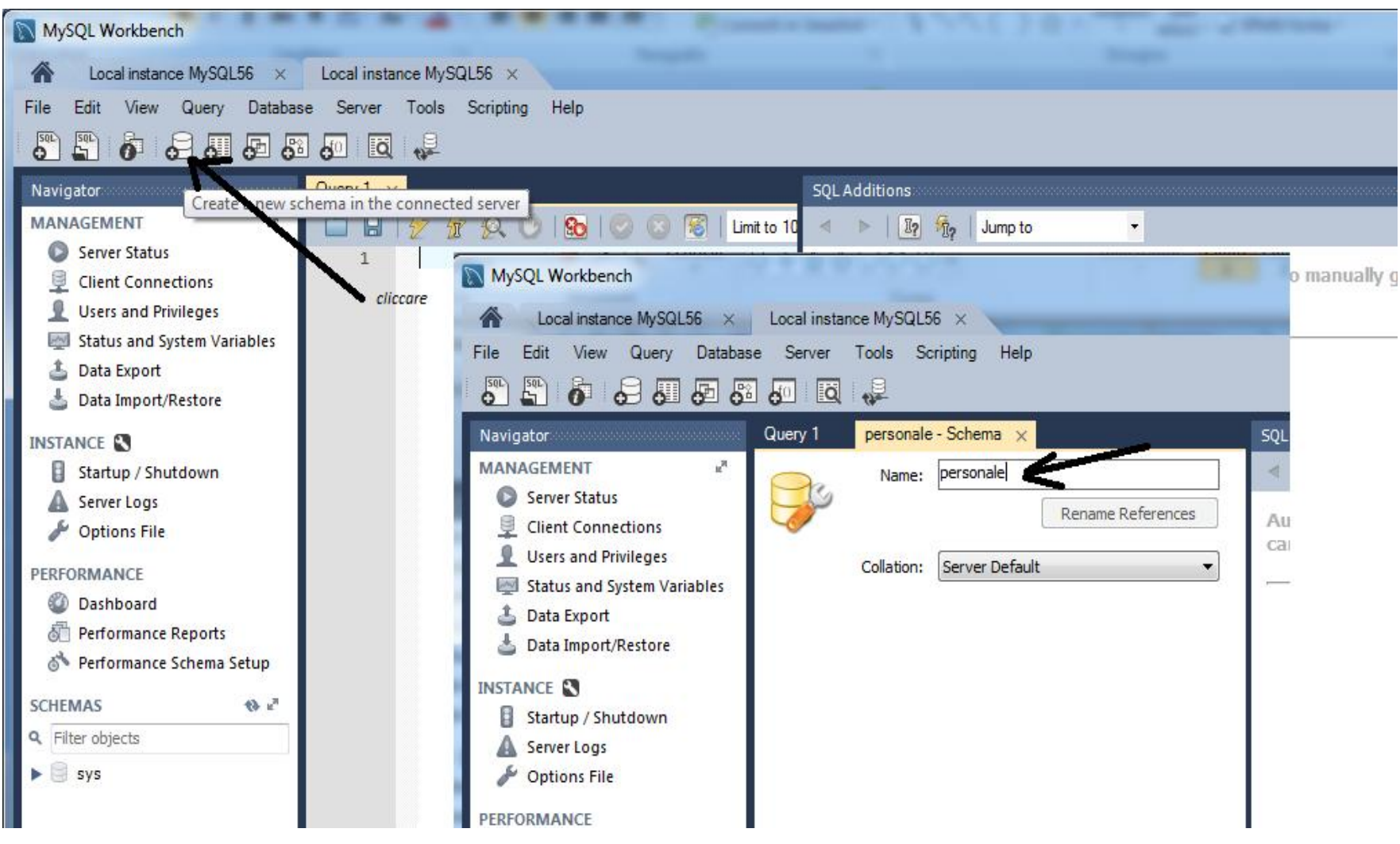

### **Operazioni con MySQL Workbench**

Infine selezionare Apply (1) e verrà visualizzata lo script corrispondente in SQL. Quindi cliccare ancora su **Apply (2)** per confermare.

| Cocal instar Apply SQL Script to Database                                                                                                    |                                                       |
|----------------------------------------------------------------------------------------------------|-------------------------------------------------------|
| File     Edit     View       Image: Solution of the second second secon | Review the SQL Script to be Applied on the Database   |
| Navigator<br>MANAGEMENT                                                                                                    | Online DDL<br>Algorithm: Default   Lock Type: Default |
| <ul> <li>Client Conn</li> <li>Users and Pr</li> <li>Status and S</li> <li>Data Export</li> <li>Data Import,</li> </ul>                                                                                                    | 1 CREATE SCHEMA `personale`;<br>2                     |
| INSTANCE S<br>Startup / Shi<br>Server Logs<br>Options File                                                                                                    |                                                       |
| PERFORMANCE<br>© Dashboard<br>© Performance<br>© Performance                                                                                                    |                                                       |
| SCHEMAS                                                                                                    |                                                       |
| ▶ ⊜ sys                                                                                                    |                                                       |
| Information                                                                                                    | Back Apply Cancel                                     |
| No object selected Schema                                                                                                    | Apply Revert Context Help Snippets                    |
| COL                                                                                                    | messione al database - inguaggio Java 52              |

### Creazione tabella con MySQL Workbench

A questo punto creiamo la prima tabella di nome anagrafica con i vari attributi riportati nella figura sotto.

| MySQL Workbench                  | - ( March ) - |                 |               | 5.9.0                     |                           | 145        |                    |        | -                                     |
|----------------------------------|---------------|-----------------|---------------|---------------------------|---------------------------|------------|--------------------|--------|---------------------------------------|
| A Local instance MySQL56 ×       |               |                 |               |                           |                           |            |                    |        |                                       |
| File Edit View Query Databas     | se Server To  | ols Scripting   | , Help        |                           |                           |            |                    |        |                                       |
| 5 🖺 🧿 🔒 🛲 6                      | 5 Jo i i 🗧    | 8               |               |                           |                           |            |                    |        |                                       |
| Navigator                        | Query 1 a     | nagrafica - Tab | ole ×         |                           |                           |            |                    |        | SQL Addit                             |
| MANAGEMENT 1                     |               | Table Name:     | anagrafica    |                           | Scher                     | ma: persor | ale                | $\sim$ | < ►                                   |
| Server Status                    | <u> </u>      |                 |               |                           |                           | -          |                    | * *    | Automa                                |
| Client Connections               |               | Collation:      | latin1 - defa | ault collation            | <ul> <li>Engin</li> </ul> | e: InnoDB  | •                  |        | manual                                |
| Status and System Variables      |               |                 | -             |                           | -                         |            | *                  |        | toggle                                |
| 🛓 Data Export                    |               | Comments:       |               | 1/                        |                           |            | -                  |        | · · · · · · · · · · · · · · · · · · · |
| 📥 Data Import/Restore            | Data          |                 |               |                           | LINI 7E                   | AT C       | Default/Everencies |        |                                       |
|                                  | INT(1         | 1)              |               |                           |                           |            | Default/Expression |        |                                       |
| Startup / Shutdown               | VARC          | HAR(45)         |               |                           |                           |            | NULL               | -      |                                       |
| Server Logs                      | VARC          | HAR(45)         |               |                           |                           |            | NULL               | =      |                                       |
| 🎤 Options File                   | VARC          | HAR(16)         |               |                           |                           |            | NULL               |        |                                       |
| PERFORMANCE                      | VARC          | HAR(2)          |               |                           |                           |            | NULL               |        |                                       |
| Dashboard                        | VARC          | HAR(45)         |               |                           |                           |            | NULL               |        |                                       |
| 🗿 Performance Reports            |               |                 |               |                           |                           |            |                    |        |                                       |
| 🚳 Performance Schema Setup       | Column Name:  | codice          | Data Type:    | INT(11)                   |                           |            |                    |        |                                       |
| SCHEMAS 🚸 ⊮ <sup>™</sup>         | Collation:    | Table 🔻         | Default:      |                           |                           |            |                    |        |                                       |
| Q Filter objects                 | Comments:     |                 | Storage:      | Virtual                   | (                         | Stored     |                    |        |                                       |
| ▼ 🗐 personale 🔺                  |               |                 |               | Primary I                 | Key 🛽                     | Not Null   | Unique             |        |                                       |
| ▼ Tables                         |               |                 |               | Binary                    |                           | Unsigned   | Zero Fill          |        |                                       |
| Views                            |               |                 |               | ·                         |                           | -          |                    |        |                                       |
| The Stored Procedures            |               |                 |               | M Auto Inc                | rement                    | Generated  | 1                  |        |                                       |
| Information                      | Columns Jack  | avas Foraias    | Keye Trie     | nare Da <del>ctit</del> i | oning O                   | otions     |                    |        |                                       |
| Table: anagrafica                | Columns Inde  | exes Foreign    | rkeys nig     |                           |                           | ptions     |                    |        |                                       |
| Columns:<br>codice int(11) AT PK |               |                 |               |                           |                           |            | Apply Re           | evert  | Context H                             |

### Visualizzazione query di creazione tabella

Verrà visualizzata il nuovo script SQL e selezioniamo Apply per terminare.

| MySQL Workbend                                                                          | :h                                                                                                    | A Real Provide States - 1                                                                   |
|-----------------------------------------------------------------------------------------|----------------------------------------------------------------------------------------------------|---------------------------------------------------------------------------------------------|
| A Local instar                                                                          | Apply SQL Script to Database                                                                                                    |                                                                                             |
| File Edit View                                                                          | Review SQL Script<br>Apply SQL Script                                                                                                    | Review the SQL Script to be Applied on the Database                                         |
| MANAGEMENT                                                                              |                                                                                                    | Online DDL                                                                                  |
| Server Statu:                                                                           |                                                                                                    |                                                                                             |
| 🖳 Client Conn                                                                           |                                                                                                    | 1 CREATE TABLE `personale`.`anagrafica` (                                                   |
| Users and Pr                                                                            |                                                                                                    | 3 `nome` VARCHAR(45) NULL,                                                                  |
| Status and S                                                                            |                                                                                                    | 5 partitaiva VARCHAR(11) NULL,                                                              |
| Data Export                                                                             |                                                                                                    | <ul> <li>6 codiceniscale VARCHAR(16) NULL,</li> <li>7 provincia VARCHAR(2) NULL,</li> </ul> |
| INSTANCE S<br>Startup / Shr<br>Server Logs<br>POptions File<br>PERFORMANCE<br>Dashboard |                                                                                                    | 9 'livello' INT(4) NULL,<br>10 PRIMARY KEY ('codice'));<br>11                               |
| \land Performance                                                                       | and the second second sec |                                                                                             |
| SCHEMAS                                                                                 |                                                                                                    |                                                                                             |
| <b>Q</b> Filter objects                                                                 |                                                                                                    |                                                                                             |
| Views<br>Functions                                                                      |                                                                                                    | < III  Back Apply Cancel                                                                    |

### MySQL Workbench – Costruire uno schema E/R

Tramite MySQL Workbench è possibile implementare il diagramma E/R

| MySQL Workbench<br>Local instance MySQL56 (persor<br>File Edit View Arrange Model<br>Part Part Part Part Part Part Part Part | na.x MySQL Model*<br>  Database Tools S<br>  🎦 | × EER Diagram1 ×<br>Scripting Help    | ata Masi                               |                                       |
|----------------------------------------------------------------------------------------------------|------------------------------------------------|---------------------------------------|----------------------------------------|---------------------------------------|
| Bird's Eye                                                                                                    | Diagram                                        |                                       |                                        | Modeling Additions                    |
| Zoom: 100% 🔻 🔍 🔍                                                                                                    | <i>B</i>                                       |                                       |                                        | â 🖳 🛍                                 |
|                                                                                                    | 1                                              |                                       | Corsi                                  | timestamps<br>ceate_time, update_time |
|                                                                                                    | Ø                                              | 🔲 studente 🔹 🔻                        | Codice INT(11)                         | Username, email, password, create_ti  |
|                                                                                                    |                                                | Codice INT(11)                        | Descrizionecorso CHAR(50)              | category<br>cstegory_id, name         |
|                                                                                                    |                                                | Nom e CHAR(50)                        | Sede CHAR(50)                          |                                       |
|                                                                                                    |                                                | Cognome CHAR(50)     DataNascita DATE |                                        |                                       |
| Catalog Tree                                                                                                    |                                                | ♦LuogoNascita CHAR(50)                | anagrafica V                           |                                       |
| A and b                                                                                                    |                                                | Sesso CHAR(1)                         | codice INT(11)                         |                                       |
| Tables                                                                                                    |                                                | Corso INT(11)                         | O nome VARCHAR(45)                     |                                       |
| 🔄 Views 📰                                                                                                    | <b>.</b>                                       | Indexes                               | ○ cognome VARCHAR(45)                  |                                       |
| ▼ 😫 personale                                                                                                    |                                                |                                       |                                        | • • •                                 |
| ▼ 🄁 Tables                                                                                                    | personale - Schema                             | Relationship ×                        |                                        |                                       |
| corsi                                                                                                    | Caption:                                       | fk_studente_corsi                     | 'studente' (fk_studente_corsi) 'corsi' |                                       |
| <ul> <li>✓ III →</li> </ul>                                                                                                  | 2nd Capt.:                                     |                                       | 'corsi" () 'studente'                  |                                       |
| Catalog Layers User Types                                                                                                    | Comments:                                      |                                       | Visibility Settings                    |                                       |
| Description Editor                                                                                                    |                                                |                                       | Fully Visible     Prany Calify         |                                       |
| No Selection                                                                                                    |                                                |                                       | Hide                                   |                                       |
|                                                                                                    |                                                |                                       | v                                      |                                       |

### L'accesso ai database in rete - varie applicazioni

Prima di passare al programma in Java, illustriamo alcune istruzioni utili per una corretta connessione con il database **personale** (creato precedentemente).

Il metodo **Class.forName** ricerca la classe **com.mysql.jdbc.Driver** necessaria per il driver jdbc:

#### Class.forName("com.mysql.jdbc.Driver");

Il metodo **Class.forName** potrà essere riconosciuto solo se aggiungiamo la libreria **MySQL JDBC Driver** nel progetto di NetBens. Quindi creiamo il nuovo programma in Java **Connessione\_prova.java** e aggiungiamo la libreria MySQL JDBC Driver.

|            | Connessione_prova - NetBeans IDE                                                                                      | 8.2 RC                        |                                            | - International Second and | - 100 - AG             |
|------------|----------------------------------------------------------------------------------------------------|-------------------------------|--------------------------------------------|----------------------------|------------------------|
| ame        | File Edit View Navigate Source Ref                                                                                    | actor Run Debug Profile Team  | Tools Window Help                          |                            |                        |
| iuto       | 1 1 1 1 1 1 1 1 1 1 1 1 1 1 1 1 1 1 1                                                                                 | <default config=""></default> | 🔉 ▷ - 🚯 - 🕑 -                              |                            |                        |
| la         | Projects 22 Services Files                                                                                            |                               | L 1 🖄 Connessione_prova.java               | 🗱 📑 SQL 2 🕺 📑 SQL 3        | 🛿 📄 SQL 4 🕺 🐼 Inserime |
| ver        | Aggiornamento     Aggiornamento     Concellazione     Onnessione                                                      |                               | 1 package connessi                         | *  <b>Q</b>                | <u>~~~</u> ~ ⊻⊻]●□     |
| ovo        | Connessione_prova                                                                                                    | erties - connessione_prova    | 2 E Import Java.sql.                       | · ` i                      | x                      |
| ava        | Co Categories:                                                                                                    |                               |                                            | 1                          |                        |
| a e<br>ria | Connettiti                                                                                                    | es Java F                     | es Folder:                                 |                            | Browse                 |
|            | Libraries O Do                                                                                                    | ckaging Com<br>ployment Com   | pile Processor Run Compile Tests Run Tes   | ts                         |                        |
|            | JavaApplicatic     Mun     JavaApplicatic     JavaApplicatic     JavaApplicatic     JavaApplicatic     JavaApplicatic | ation                         | MySQL JDBC Driver                          | <b>X</b>                   | Add Project h          |
|            | ProgAnalisi     Construction     ProgBar     ProgBar     Formal                                                       | e Headers<br>tting Availab    | Library                                    |                            | Add JAR/Folder o       |
|            | main - Navigator 88<br>Members                                                                                        |                               | Java Do Diliver                            | Create                     | Remove                 |
|            | Connessione_<br>() main(Strin                                                                                         |                               | JAXB-ENDORSED                              |                            | Move Up                |
|            |                                                                                                    |                               | JUnit 4.12     JWS Ant Tasks     Mulibrary |                            | Move Down              |
|            |                                                                                                    |                               | WySQL JDBC Driver Persistence (JPA 2.1)    |                            |                        |
|            | COLINESSI                                                                                                    | บแย ลเ นลเสมสร                | Pringuaggio Java                           | d I                        | 56                     |

# L'accesso ai database in rete - varie applicazioni

La seconda istruzione necessaria è la dichiarazione dell'oggetto **con** di tipo **Connection**, il metodo **getConnection** dell'interfaccia **DriverManager** attiva la connessione con la risorsa identificata nell'URL. L'URL in JDBC è formato dalla seguente struttura:

#### protocollo:sottoprotocollo:nomedatabase

- sostituiamo protocollo con jdbc,

- sostituiamo sottoprotocollo con mysql,

- il nomedatabase è formato **dall'indirizzoIP**, il numero della **porta**, il **nome del database** e **credenziali** di accesso ed altri parametri.

Si precisa che il **sottoprotocollo** è il vero driver specifico di quel database, quindi la sintassi di **nomedatabase** dipende dal tipo di sottoprotocollo.

Nel nostro esempio usiamo il sottoprotocollo specifico di MySql che si chiama appunto **mysql** e per questo tipo di driver si usa nel nomedatabase la seguente sintassi:

indirizzoIP:numeroporta/nome\_istanza\_database?user=nome\_utente&password=password Per comodità inseriamo in una stringa di nome Url il protocollo, sottoprotocollo e nome database così come sotto riportato:

String Url = "jdbc:mysql://localhost/personale?" +

"user=root&password=roberto";

A seguire va indicato l'oggetto **con** di tipo *Connection* per attivare la connessione con la risorsa identificata nella Stringa Url.

#### Connection con = DriverManager.getConnection(Url);

Riportiamo nella prossima pagina la classe che consente di verificare la connessione al<br/>database personale.Connessione al database - linguaggio Java57

L'accesso ai database in rete - Connessione\_prova.java

```
package connessione_prova;
import java.sql.*;
public class Connessione_prova {
  public static void main(String[] args) {
    // TODO code application logic here
    try {
                 Class.forName("com.mysql.jdbc.Driver");
                 String Url = "jdbc:mysql://localhost/personale?" +
                   "user=root&password=roberto";
                 Connection con = DriverManager.getConnection(Url);
                 System.out.println("connessione riuscita");
       }
       catch (SQLException e)
       ł
                 System.out.println("SQL Exception: "+ e.toString());
        catch (ClassNotFoundException cE)
       ł
                 System.out.println("Class Not Found Exception: "+ cE.toString());
       }
```

### L'accesso ai database in rete

Una volta verificata la connessione, si passa all'inserimento dei record all'interno della tabella anagrafica.

Dopo aver creato, tramite MySQL Workbanch, il database personale e la tabella anagrafica, andiamo ad implementare il comando SQL per inserire un nuovo record all'interno della tabella anagrafica. Inseriamo nella stringa **sql** la query seguente:

#### sql="INSERT INTO Anagrafica "+

" (nome,cognome,partitaiva,codicefiscale,provincia,città,livello) "+

" VALUES ('Roberto', 'Bianchi', '01212342343', 'BNCRBT67A26C034I', 'RM', 'Roma', 1)";

Nella prossima pagina è riportato il programma per aggiungere una nuova riga all'interno della tabella anagrafica (file Aggiungi\_righe.java).

### L'accesso ai database in rete – Aggiungi\_righe.java

```
package aggiungi_righe;
import java.sql.*;
public class Aggiungi_righe
  public static void main(String[] args)
    Connection con=null;
    Statement st=null:
    String sql;
    String Url="jdbc:mysql://localhost:3306/personale?user=root&password=roberto";
    sql="INSERT INTO Anagrafica "+
    " (nome,cognome,partitaiva,codicefiscale,provincia,città,livello) "+
    " VALUES ('Roberto', 'Bianchi', '01212342343','BNCRBT67A26C034I','RM', 'Roma', 1)";
    try
      Class.forName("com.mysql.jdbc.Driver");
      con=DriverManager.getConnection(Url);
      st=con.createStatement();
      st.executeUpdate(sql);
      System.out.println("RECORD REGISTRATO CORRETTAMENTE");
    }
    catch (ClassNotFoundException | SQLException e)
        Ł
          System.out.println("SQLException:");
          System.out.println(e.getMessage());
        3
    finally
    {
      if (st !=null)
        { //metodo close per l'oggetto st:rilascia le risorse
          //usate dal comando SQL
          try {st.close();} catch(SQLException e){}
      if (con!=null)
        { //metodo close per l'oggetto conn: interrompe
           //la connessione al database
          try {con.close();} catch(SQLException e){}
        }
                                               Connessione al database - linguaggio Java
    }
```

}}

### L'accesso ai database in rete- stampa record di una tabella

Implementiamo il file che permette di stampare tutti i record della tabella anagrafica. Vediamo le istruzione più importanti:

Si dichiara la Url= "jdbc:mysql://localhost:3306/personale?user=root&password=roberto"; Il metodo Class.forName ricerca la classe com.mysql.jdbc.Driver, quindi viene registrata come driver nell'interfaccia DriverManager

Class.forName("com.mysql.jdbc.Driver");

Si dichiara un oggetto *con* di tipo *Connection* 

Connection con=null;

Il metodo **getConnection** dell'interfaccia **DriverManage** attiva la connessione con la risorsa identificata dell'Url

#### con=DriverManager.getConnection(Url);

Dopo la connessione **con** aperta, si crea l'oggetto **st** di tipo **Statement** tramite il metodo **createStatement** 

#### Statement st = con.createStatement();

Tramite il metodo **executeQuery**, si esegue la query per leggere tutte le tuple della tabella anagrafica, il risultato della query verrà salvato nell'oggetto **rs** di tipo **ResultSet** 

#### ResultSet rs = st.executeQuery("SELECT \* from Anagrafica");

Viene usato il metodo **next** dell'oggetto **rs** per muovere il puntatore alla riga successiva del **resultset**, restituisce quindi un valore falso se ci troviamo alla fine dell'ultima riga.

Con il metodo **getString(**) preleviamo i valori contenuti nei campi della riga del **resultset** corrente e, tramite la **System.out.println()**, stampiamo il risultato.

L'accesso ai database in rete- stampa record di una tabella Infine, tramite il costrutto while, stampiamo tutte le righe della tabella anagrafica: while (rs.next()) {

> System.out.println("CODICE:"+rs.getString("codice")); System.out.println("NOME:"+rs.getString("nome")); System.out.println("COGNOME:"+rs.getString("cognome")); System.out.println("PARTITA IVA:"+rs.getString("partitaiva")); System.out.println("CODICE FISCLAE:"+rs.getString("codicefiscale")); System.out.println("PROVINCIA:"+rs.getString("provincia")); System.out.println("CITTA':"+rs.getString("città")); System.out.println("LIVELLO:"+rs.getString("livello")); System.out.println("\_\_\_\_\_\_");

Riportiamo il programma Prova\_conn.java nella pagina successiva.

#### L'accesso ai database in rete – Prova\_conn.java

```
package prova_conn;
import java.sql.*;
class Prova conn {
public static void main(String[] Args) {
    String Url="jdbc:mysql://localhost:3306/personale?user=root&password=roberto";
            try {
                           Class.forName("com.mysgl.jdbc.Driver");
            }
                            catch (Exception E) {
                            System.err.println("Non trovo il driver ");
                            E.printStackTrace();
            try {
            Connection con=null;
            con=DriverManager.getConnection(Url);
            Statement st = con.createStatement();
            ResultSet rs = st.executeQuery("SELECT * from Anagrafica");
            while (rs.next()) {
                System.out.println("CODICE:"+rs.getString("codice"));
                System.out.println("NOME:"+rs.getString("nome"));
               System.out.println("COGNOME:"+rs.getString("cognome"));
               System.out.println("PARTITA IVA:"+rs.getString("partitaiva"));
               System.out.println("CODICE FISCLAE:"+rs.getString("codicefiscale"));
              System.out.println("PROVINCIA:"+rs.getString("provincia"));
              System.out.println("CITTA':"+rs.getString("città"));
               System.out.println("LIVELLO:"+rs.getString("livello"));
               System.out.println("
                                                                              ");
                           rs.close();//II resultset rs viene chiuso.
        st.close();//l'oggetto st viene deallocato
                           con.close();// a questo punto viene chiusa la connessione al database
            catch (SQLException E) {
                           System.out.println("SQLException: " + E.getMessage());
                           System.out.println("SQLState: " + E.getSQLState());
                            System.out.println("VendorError: " + E.getErrorCode());
                                             Connessione al database - linguaggio Java
```

Riportiamo di seguito i comandi principali per interagire con un server MySQL. Prima di tutto apriamo il Command Line Client e vediamo di interagire con i comandi principali.

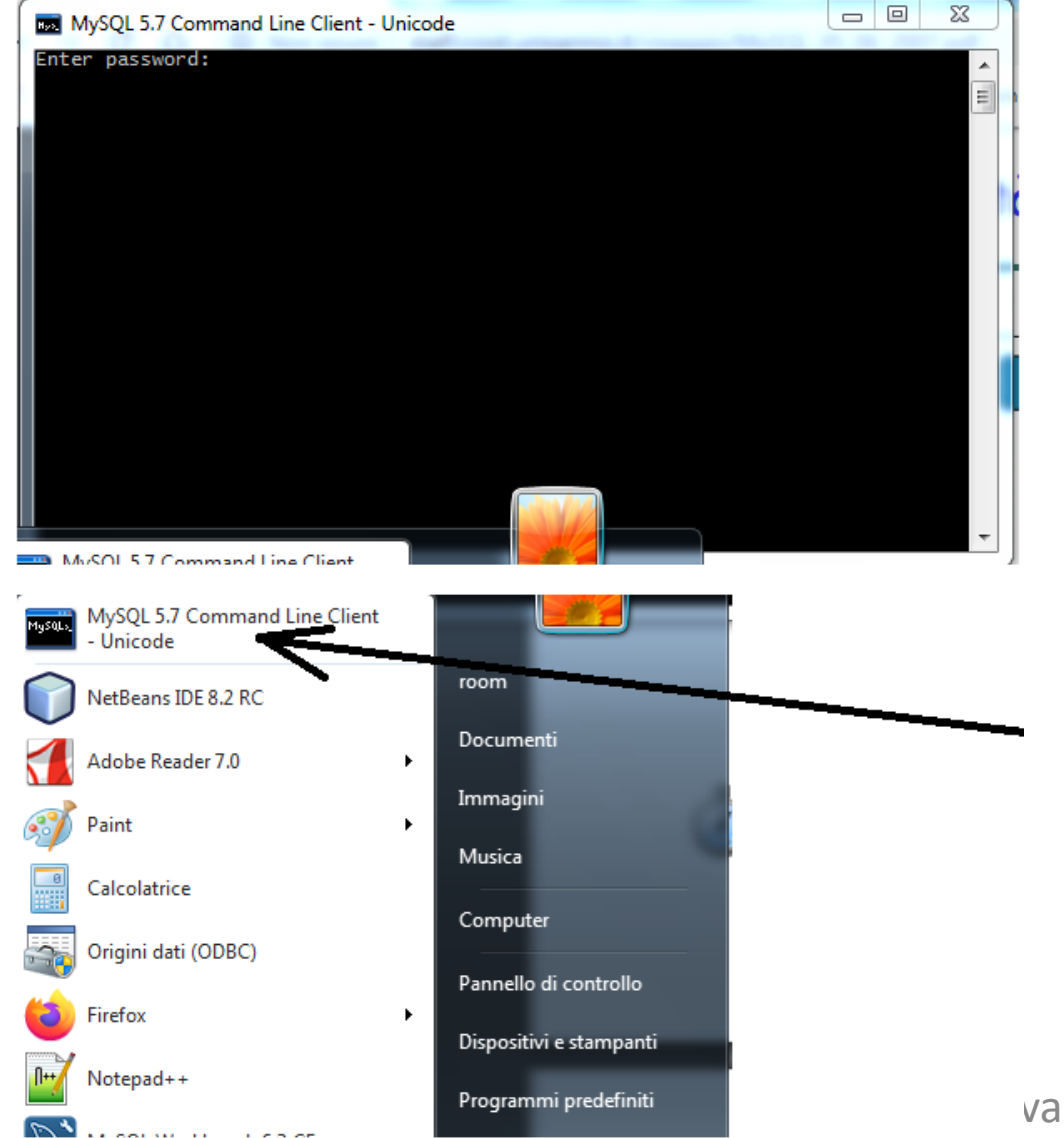

Premesso che l'utente base del database è root e che il servizio server è chiamato MySQL Per eseguire la connessione con il server, bisogna inserire login e password Quindi l'istruzione completa è:

#### shell>mysql –h host –u user –p Enter Password:\*\*\*\*\*\*\*\*

Dove **host** e **user** rappresentano rispettivamente il nome dell'host dove risiede MySQL ed user è lo username dell'utente che possiede un account server; -p specifica al server la richiesta della password dell'utente.

Il comando completo è:C:\>mysql –u nomeuser –p

dove al posto di nomeuser si può inserire root e come password, nel nostro caso, si può digitare roberto.

Se l'inserimento è corretto, verrà visaulizzato Il messaggio di benvenuto

"Welcome to the MySQL monitor ... "

Se digitiamo il comando \h, **help**, verrà visualizzato un elenco di comandi utili per gestire gli utenti, il database ed altro ancora. E' possibile chiedere un aiuto per il comando da digitare, la sintassi è: **\h nomecomando,** ad esempio:**\h use** 

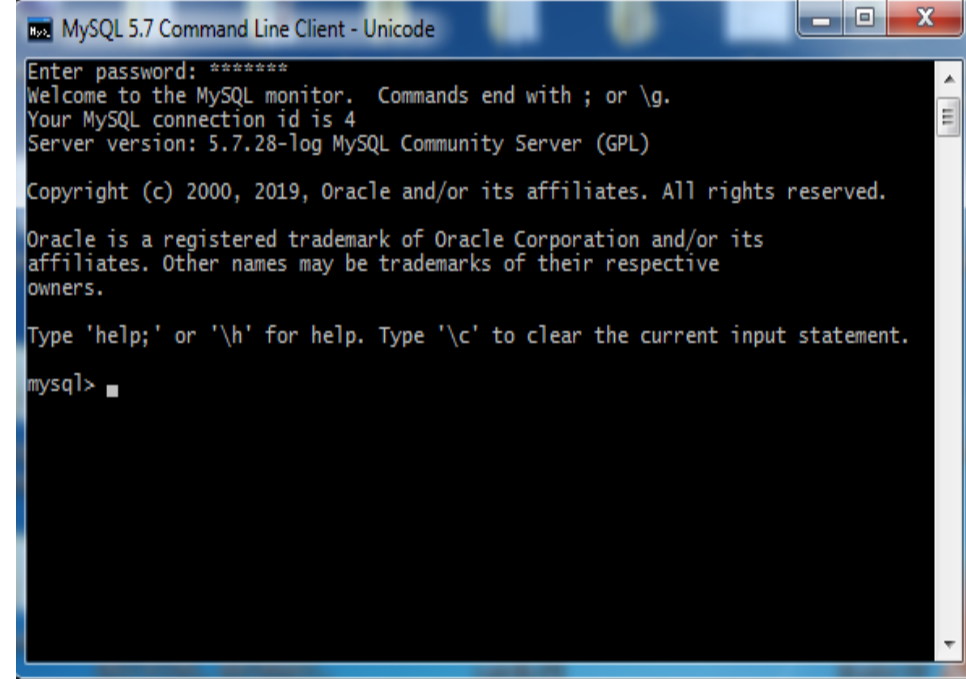

Si può scrivere anche ? use Connessione al database - linguaggio Java

Si può chiedere di contare le righe della tabella anagrafica appartenente al database personale.

Il comando è il seguente:

#### use personale;

#### **SELECT COUNT(\*) FROM anagrafica;**

Si può anche scrivere: SELECT COUNT(\*) FROM personale.anagrafica;

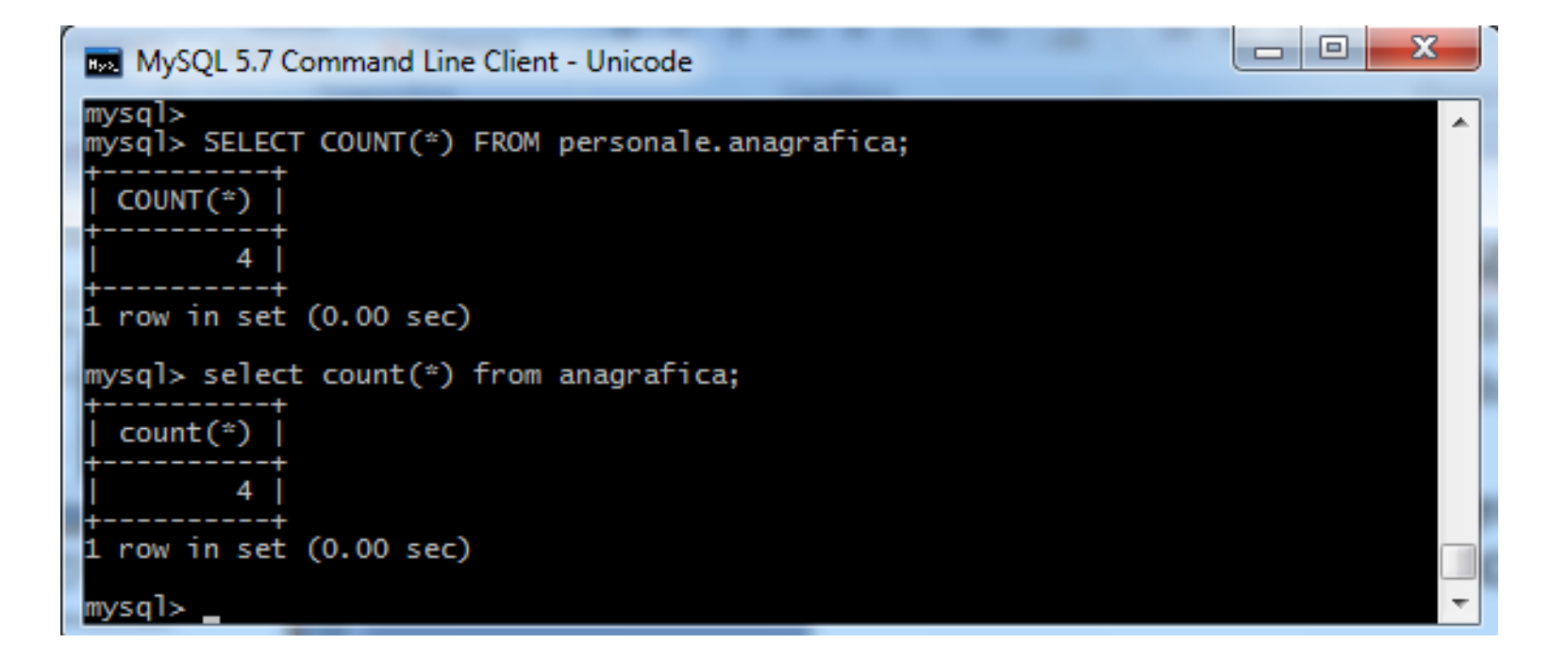

Vediamo ora come è possibile eseguire operazioni di aggiunta nuovo utente, modifica password ed altre operazioni sugli account. Descriviamo prima di tutto le varie operazioni da implementare:

- 1) Creare un utente antonio senza password
- 2) Creare un utente marco con password 'ciao'
- 3) Eliminare l'utente antonio
- 4) Impostare la password 'roby' per l'utente collegato (attualmente è roberto)
- 5) Impostare la password 'prova' per l'utente marco@localhost

Quindi le istruzioni sono:

- 1) CREATE USER antonio@localhost;
- 2) CREATE USER marco@localhost;
- 3) DROP USER antonio@localhost;
- SET PASSWORD=PASSWORD('roby');
- 5) SET PASSWORD FOR marco@localhost =PASSWORD('prova');

Al termine avremo l'utente root con la password roby e l'utente antonio con la password prova, mentre l'utente antonio è stato cancellato dopo la creazione.

Per consentire ai programmi creati precedentemente di funzionare, bisogna reimpostare la password di root con roberto.

Quindi digitiamo nella linea di comando:SET PASSWORD=PASSWORD('roberto');

| MySQL 5.7 Command Line Client - Unicode                                                                                                    |   |  |  |  |  |  |
|----------------------------------------------------------------------------------------------------|---|--|--|--|--|--|
| ego (\G) Send command to mysql server, display result vertically.<br>exit (\q) Exit mysql. Same as quit.<br>go (\g) Send command to mysql server.<br>help (\h) Display this help.                                                                                                    | * |  |  |  |  |  |
| <pre>notee (\t) Don't write into outfile.<br/>print (\p) Print current command.<br/>prompt (\R) Change your mysql prompt.<br/>quit (\q) Quit mysql.<br/>rehash (\#) Rebuild completion hash.<br/>source (\.) Execute an SQL script file. Takes a file name as an argument.<br/>status (\s) Get status information from the server.<br/>tee (\T) Set outfile [to_outfile]. Append everything into given outfile.<br/>use (\u) Use another database. Takes database name as argument.<br/>charset (\C) Switch to another charset. Might be needed for processing binlog<br/>with multi-byte charsets.<br/>warnings (\W) Show warnings after every statement.<br/>nowarning (\w) Don't show warnings after every statement.<br/>resetconnection(\x) Clean session context.</pre> | m |  |  |  |  |  |
| For server side help, type 'help contents'                                                                                                    |   |  |  |  |  |  |
| mysql> set password=password('roberto');<br>Query OK, O rows affected, 1 warning (0.00 sec)                                                                                                    |   |  |  |  |  |  |
| mysql> ^V                                                                                                    |   |  |  |  |  |  |

Vediamo di seguito il prompt dei comandi di MySQL:

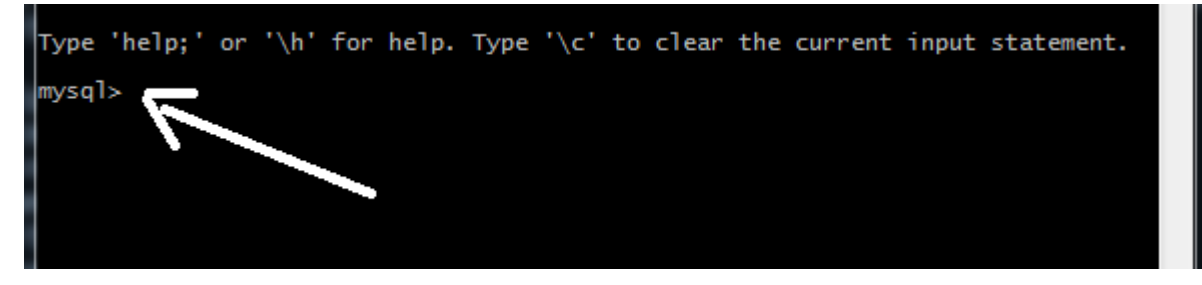

mysql>pronto per ricevere un comando

-> si tratta di un comando multiple-line, quindi è in attesa di un nuovo comando;

'> si tratta di un comando multiple-line, quindi è in attesa della successiva linea, apice di apertura nella riga precedente (');

"> si tratta di un comando multiple-line, quindi è attesa della successiva linea, doppio apice di apertura nella riga precedente (");

`> si tratta di un comando multiple-line e fa riferimento ad un identificatore che inizia con backtick (`).

 Image: MySQL 5.7 Command Line Client - Unicode

Il comando **status** visualizza la cartella dove è installato MySQL, lo user corrente ed altre informazioni. Il comando **quit** esce dal client MySQL

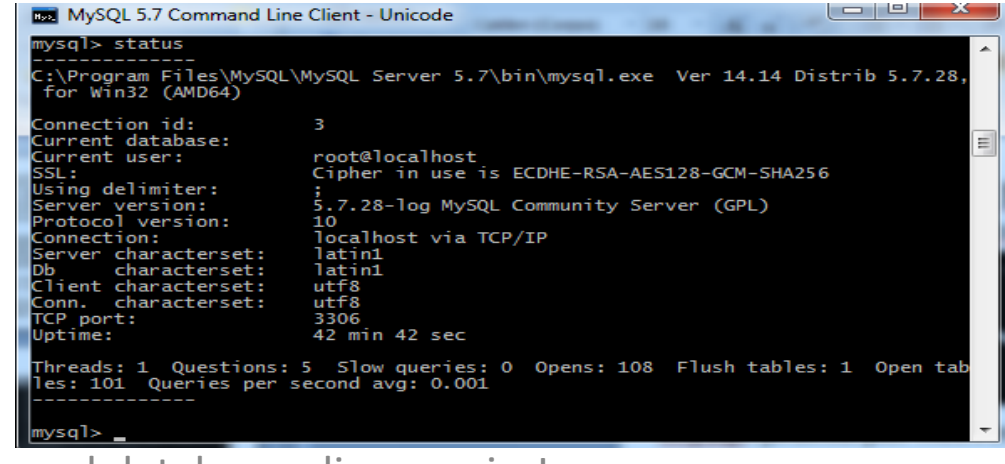

Verifica dei database collegati all'utente:

Per verificare i database collegati all'utente root, digitiamo il comando:

show databases;

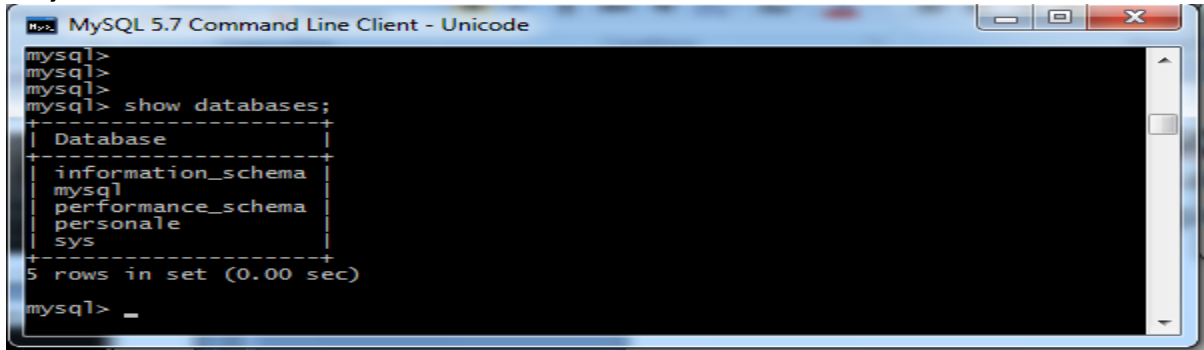

Assegnazione di tutti i permessi dell'utente root al database personale.

Il comando è GRANT ALL ON personale.\* to

'root'@'localhost' IDENTIFIED BY

'roberto';

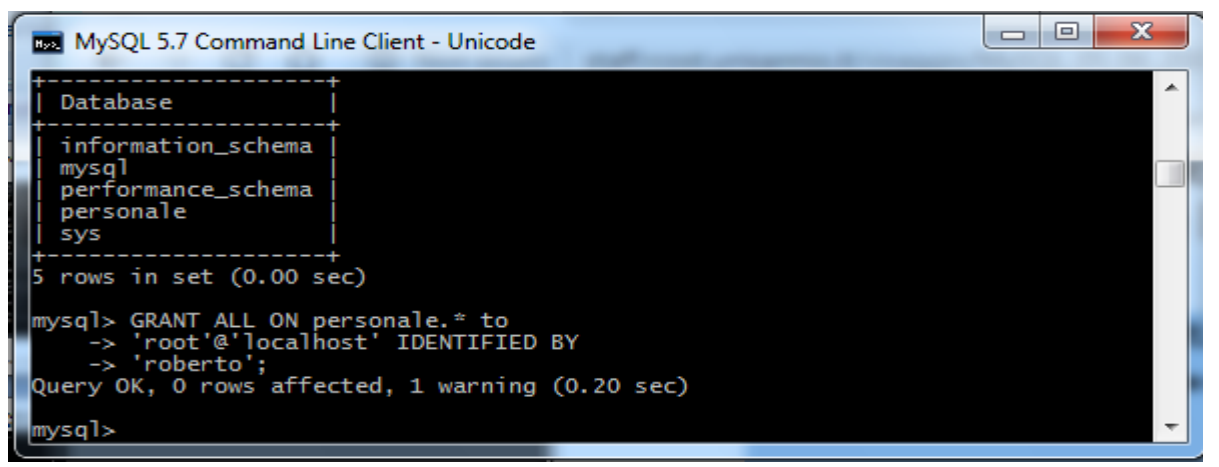

- Si ricorda che i permessi vengono dati con il comando **GRANT** e posso essere tolti con il comando **REVOKE**.
- Con il comando GRANT ALL ON personale.\* to 'root'@'localhost' IDENTIFIED BY 'roberto';
- Diamo tutti i permessi all'utente root sul database personale.
- Vediamo alcuni esempi di comandi GRANT e REVOKE:
- GRANT SELECT ON personale.\* TO marco@localhost IDENTIFIED BY 'password' WITH GRANT OPTION;

Questa istruzione assegna il privilegio SELECT all'utente marco@localhost sul database personale. Se l'utente non esisteva in precedenza, la riga relativa viene aggiunta alla tabella user e 'password' sarà la sua password. Se l'utente esisteva già, la password viene sostituita. Nel nostro caso l'utente marco è stato creato precedentemente con la passowrd prova, quindi ad esso è stato associato il permesso per gestire il database personale e sarà assegnata la nuova password. L'opzione **WITH GRANT OPTION** serve per indicare che l'utente **marco** potrà assegnare ad altri utenti **tutti** i propri permessi: quelli che nicevuto con questa istruzione, quelli che già aveva e quelli che riceverà in futuro. Se ora proviamo ad eseguire il comando

#### show databases;

il risultato sarà:

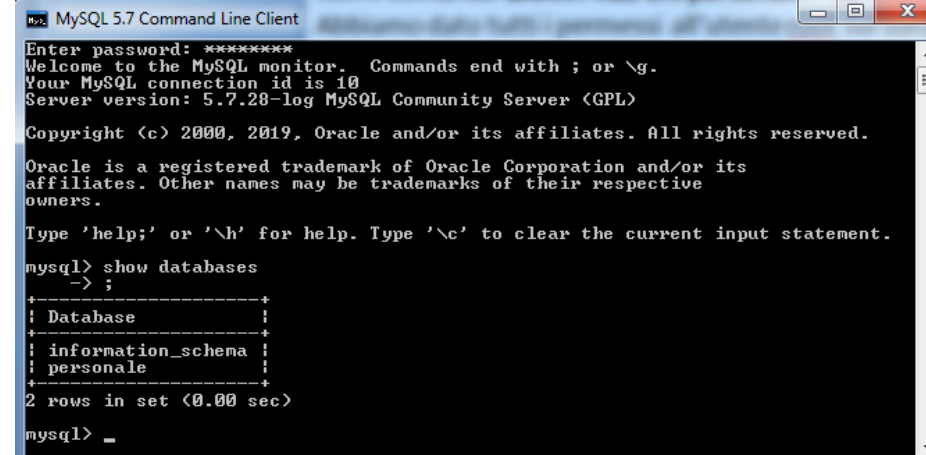

L'istruzione GRANT ALL ON personale.anagrafica TO marco@localhost;

assegna tutti i permessi sulla tabella **anagrafica**, del database **personale**, all'utente **marco@localhost**. Attenzione questa operazione va fatto sotto l'account root in quanto deve essere l'amministratore a dare le autorizzazioni all'account marco sulla tabella anagrafica.

Poiché non è stata specificata nessuna password, allora se l'utente esiste già non verrà cambiata, altrimenti se l'utente non esiste sarà creato senza password.

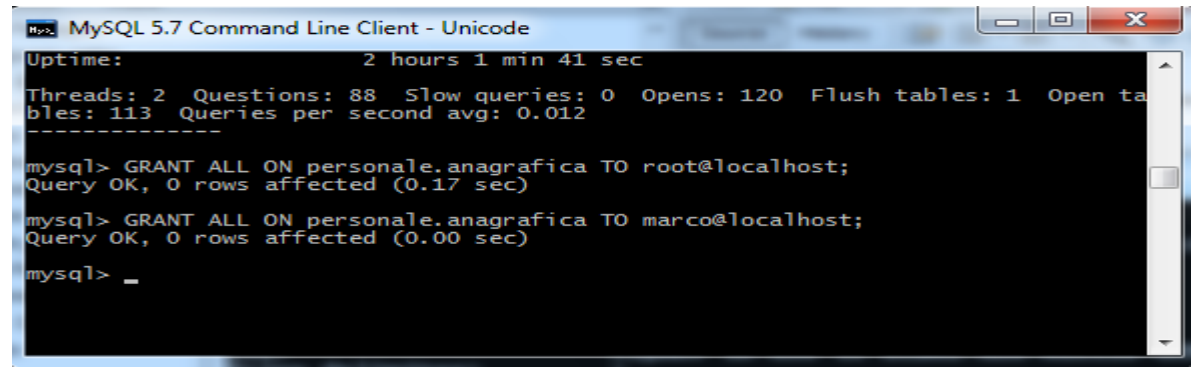

#### **REVOKE SELECT on personale.\* FROM marco@localhost;**

Con questa istruzione togliamo il privilegio SELECT sul db personale all'utente marco@localhost. REVOKE ALL PRIVILEGES, GRANT OPTION FROM marco@localhost;

Con questa istruzione togliamo tutti i privilegi sulle tabelle più quello di GRANT a marco@localhost. Resta inteso che l'utente, anche se privo di privilegi, avrà sempre l'utenza attiva: non viene eliminata dalla tabella user.

Si ricorda che quando si elimina un database o una tabella, tutti i permessi esistenti rimangono attivi. Quindi se si creano nuovi database o tabelle con lo stesso nome, in tal caso, tutti i vecchi permessi rimangono.
Riportiamo nella tabella successiva i principali permesis che si possono asseganre ad un utente relativamente ai database e alle tabelle:

| Sintassi dell'istruzioni | Tipo permesso           |
|--------------------------|-------------------------|
| tutte esclusa GRANT      | ALL                     |
| ALTER TABLE              | ALTER                   |
| CREATE TABLE             | CREATE                  |
| CREATE TEMPORARY TABLE   | CREATE TEMPORARY TABLES |
| CREATE VIEW              | CREATE VIEW             |
| DELETE                   | DELETE                  |
| DROP TABLE               | DROP                    |
| CREATE INDEX, DROP INDEX | INDEX                   |
| INSERT                   | INSERT                  |
| LOCK TABLES              | LOCK TABLES             |
| SELECT                   | SELECT                  |
| SHOW CREATE VIEW         | SHOW VIEW               |
| UPDATE                   | UPDATE                  |
| nessuna                  | USAGE                   |
| GRANT, REVOKE            | GRANT OPTION            |

Riportiamo ora due funzioni di MySQL :

SELECT USER(); e la funzione SELECT CURRENT\_USER();

Con **SELECT USER()**; otteniamo il nome dell'utente e dell'host con i quali abbiamo richiesto l'accesso, mentre **CURRENT\_USER()**; indica quale utente si è autenticato.

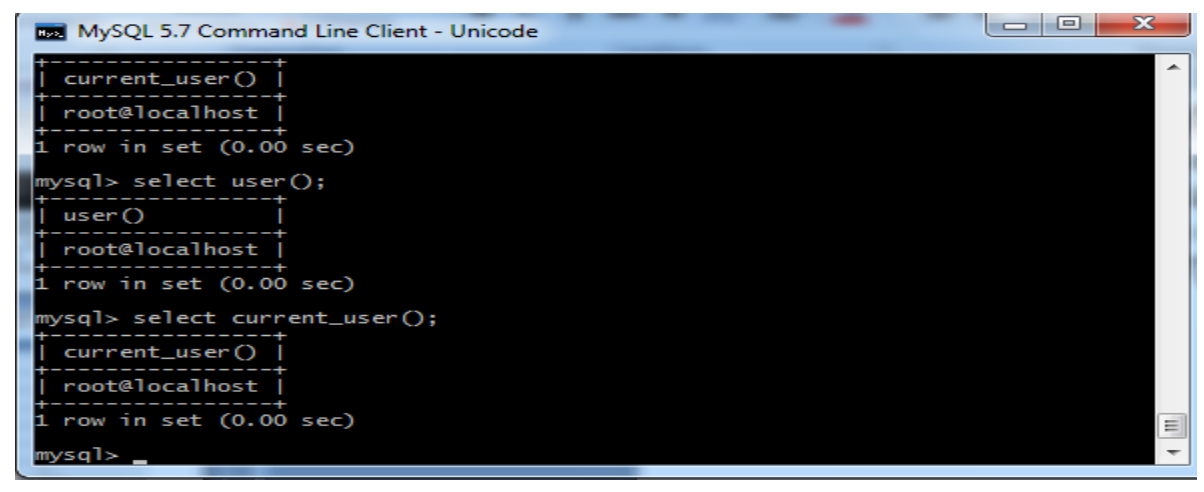

Istruzione per creare un database:

### CREATE DATABASE IF NOT EXISTS database\_prova;

L'opzione IF NOT EXISTS consente di verificare se il database esiste già.

Istruzione per cancellare un database con tutte le tabelle:

### DROP DATABASE IF EXISTS database\_prova;

Di seguito vengono descritte le istruzione per creare due tabelle, corsi e studente, appartenenti al database personale.

Prima di tutto bisogna attivare il database personale, il comando è il seguente:

### USE personale;

Successivamente andiamo a creare le tabelle;

CREATE TABLE corsi (Codice integer primary key, Descrizionecorso char(50) not null, Sede char(50) not null);

CREATE TABLE studente (Codice integer primary key, Nome char(50) not null, Cognome char(50) not null, DataNascita date not null, LuogoNascita char(50), Sesso char, Corso int not null references Corsi(Codice) );

Eseguiamo il comando **show tables;** ed otteniamo il seguente listato:

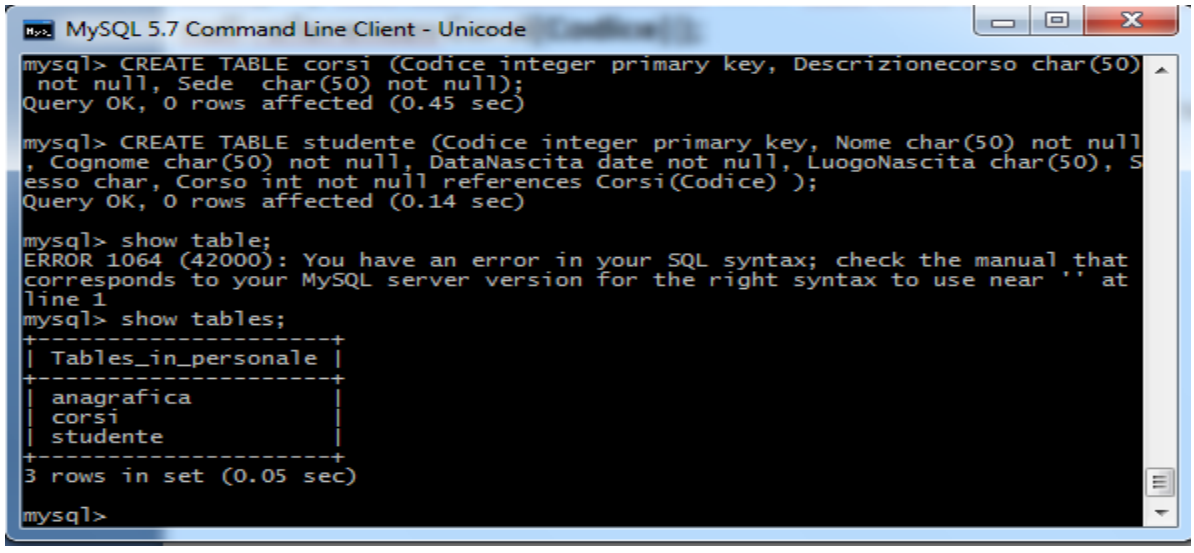

Connessione al database - linguaggio Java

Vediamo ora come è possibile inserire all'interno della tabella un nuovo corso. INSERT INTO corsi (Codice, Descrizionecorso, Sede) VALUES (102, 'Fondamenti di informatica','Frosinone');

Per inserire più righe nella tabella, basta aggiungere altre parentesi dopo la clausola values INSERT INTO corsi (Codice, Descrizionecorso, Sede) VALUES (103, 'Fondamenti di informatica','Frosinone'), (104, 'Fisica1','Frosinone');

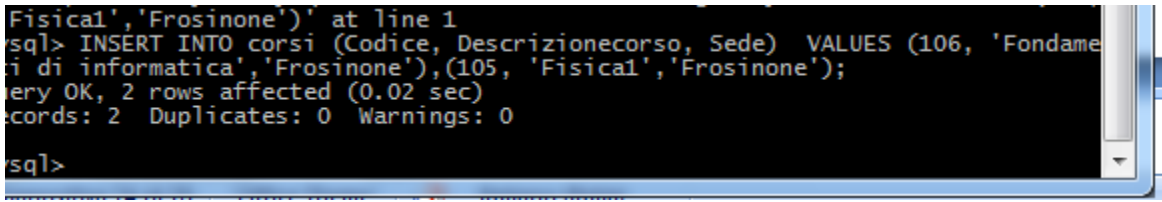

Con il comando SELECT \* FROM corsi; visualizzo il contenuto della tabella

| mysql> SELECT * FROM corsi; |                          |                                                                             |                                                  |   |  |  |
|-----------------------------|--------------------------|-----------------------------------------------------------------------------|--------------------------------------------------|---|--|--|
|                             | Codice                   | Descrizionecorso                                                            | Sede                                             | Ĭ |  |  |
|                             | 102<br>103<br>105<br>106 | Fondamenti di informatica<br>Fisica<br>Fisica1<br>Fondamenti di informatica | Frosinone<br>Frosinone<br>Frosinone<br>Frosinone |   |  |  |
|                             | 4 rows in                | set (0.00 sec)                                                              |                                                  | Ŧ |  |  |

Per cancellare l'ultima riga duplicata, il comando è: **DELETE FROM corsi WHERE codice= 106 LIMIT 1;** Si usa LIMIT 1 per limitare l'eliminazione ad un solo elemento. Si noti che abbiamo ripetuto la **select** per verificare se effettivamente è stato tolta la riga con codice 106

| mysql> DEL<br>Query OK,                                                                     | LETE FROM cors1 WHERE codice=<br>1 row affected (0.08 sec) | = 106 LIMIT 1;                      |  |  |  |  |
|---------------------------------------------------------------------------------------------|------------------------------------------------------------|-------------------------------------|--|--|--|--|
| mysql> DELETE FROM corsi WHERE codice= 106 LIMIT 1;<br>Query OK, 0 rows affected (0.00 sec) |                                                            |                                     |  |  |  |  |
| mysql> se                                                                                   | lect * from corsi;                                         | +                                   |  |  |  |  |
| Codice                                                                                      | Descrizionecorso                                           | Sede                                |  |  |  |  |
| 102<br>103<br>105                                                                           | Fondamenti di informatica<br>Fisica<br>Fisical             | Frosinone<br>Frosinone<br>Frosinone |  |  |  |  |
| 3 rows in                                                                                   | set (0.00 sec)                                             | ++                                  |  |  |  |  |

Connessione al database - linguaggio Java

### Eliminare più righe

Per eliminare più righe da una tabella, il comando MySQL è.

### DELETE FROM corsi WHERE codice > 100 and codice<103 LIMIT 5;

### Eliminare tutti i records di una tabella

Si possono cancellare tutti i records da una singola tabella con la seguente istruzione: **DELETE \* FROM corsi;** 

Anche se vengono rimossi tutti i campi, resta comunque la struttura della tabella. Pertanto, se inseriamo nuovi campi dopo aver cancellato tutte le righe, notiamo che tutti i campi autoincrementali partono dalla vecchia numerazione.

Ad esempio, se avessimo avuto un campo "codice" auto incrementale arrivato fino a 10, con l'istruzione DELETE \* FROM nomeTabella, i nuovi campi partiranno da 11.

Per evitare ciò, si utilizza il comando TRUNCATE, ad esempio:

### TRUNCATE TABLE nomeTabella;

Con l'istruzione TRUNCATE TABLE il contenuto della tabella sarà completamente svuotato e i campi auto incrementali ripartiranno da 1: si chiede pertanto di fare molta attenzione quando si usa questo comando.

#### Comando ALTER TABLE nometabella AUTO\_INCREMENT = numero;

Il comando **ALTER TABLE nometabella AUTO\_INCREMENT = numero,** serve proprio per far ripartire da un valore desiderato l'auto incremento della chiave primaria; tale istruzione è utile se si vuole ripartire da una numerazione corretta dopo la cancellazione di record.

Vediamo un esempio sulla tabella anagrafica del database personale.

Eseguiamo il comando SELECT \* FROM anagrafica;

| +<br>  c | +   |    | +<br>nome  | +   | cognome | -+- | partitaiva  | + | codicefiscale    | 1 | provincia | 1 | citt |
|----------|-----|----|------------|-----|---------|-----|-------------|---|------------------|---|-----------|---|------|
| à        | 1i  | ve | 10         |     |         |     |             |   |                  |   |           |   |      |
|          | +   | _  | +          | -+- |         | +   |             | + |                  | + |           | + |      |
| 1        |     | 1  | Roberto    |     | Bianchi | I   | 01212342343 |   | BNCRBT67A26C034I | I | RM        | I | Roma |
| l<br>NO  | 1   |    | Mario      |     | Verdi   |     | 01312342323 |   | VRDMR066A25C034I |   | MI        |   | MILA |
| <br>NO   |     |    | Mario      |     | Verdi   |     | 01312342323 |   | VRDMR066A25C034I |   | MI        |   | MILA |
| <br>NO   | i i | 4  | Mario<br>3 |     | Verdi   |     | 01312342323 |   | VRDMR066A25C034I |   | MI        |   | MILA |
| +        |     |    |            |     |         |     |             |   |                  |   |           |   |      |

Abbiamo quattro righe in tutto, ora proviamo a cancellare la riga 4 che ha il codice=4 (auto incrementale), l'istruzione è **DELETE FROM anagrafica WHERE codice=4 LIMIT 1;** 

Successivamente aggiungiamo un nuovo campo con l'istruzione:

INSERT INTO anagrafica (nome,cognome,partitaiva,codicefiscale,provincia,città,livello) VALUES ('Mario', 'Verdi', '01312342323','VRDMRO66A25C034I','MI', 'MILANO', 3);

| +<br>  c<br>à                     | +<br>odic<br>  li         | e<br>ve          | +<br>nome<br>10                                              | +               | cognome                            | +         | partitaiva                                               | +-  | codicefiscale                                                                | + | provincia            | +                         | citt                         |   |
|-----------------------------------|---------------------------|------------------|--------------------------------------------------------------|-----------------|------------------------------------|-----------|----------------------------------------------------------|-----|------------------------------------------------------------------------------|---|----------------------|---------------------------|------------------------------|---|
| +<br> <br> <br>NO<br> <br>NO<br>+ | +<br> <br> <br> <br> <br> | 1<br>2<br>3<br>5 | Roberto<br>1  <br>Mario<br>3  <br>Mario<br>3  <br>Mario<br>3 | +<br> <br> <br> | Bianchi<br>Verdi<br>Verdi<br>Verdi | <br> <br> | 01212342343<br>01312342323<br>01312342323<br>01312342323 | + - | BNCRBT67A26C034I<br>VRDMR066A25C034I<br>VRDMR066A25C034I<br>VRDMR066A25C034I |   | RM<br>MI<br>MI<br>MI | + -<br> <br> <br> <br>+ - | Roma<br>MILA<br>MILA<br>MILA | E |
| 4 r                               | +<br>ows                  | in               | set (0.00                                                    | 5               | sec)                               |           |                                                          |     |                                                                              |   |                      |                           |                              |   |

Notiamo che il nuovo record aggiunto ha il codice (tipo auto incrementale) uguale a 5, in quanto il record cancellato aveva codice uguale a 4. Vi è pertanto un salto dal codice 3 al codice 5, analizziamo il modo per risolvere tale problema. Basta cancellare il nuovo record con codice=5 tramite il comando:

**DELETE FROM anagrafica WHERE codice=5;** e successivamente digitare **ALTER TABLE anagrafica AUTO\_INCREMENT = 4;** quindi riprovare ad inserire la **INSERT INTO** sopra e verificare il tutto.

#### **Cambiare database**

Con il comando **show databases;** vengono elencati tutti i database presenti. Per cambiare database si utilizza il comando **use nomedatabase;** in alternativa **\u nomedatabase;** 

Per visualizzare le tabelle del database in uso, si utilizza, come già visto in precedenza, l'istruzione show

tables;

Vediamo un esempio: use personale; show tables;

| mysql> show databases;                                                              |   |
|-------------------------------------------------------------------------------------|---|
| Database                                                                            |   |
| information_schema  <br>  mysql<br>  performance_schema  <br>  personale  <br>  sys |   |
| 5 rows in set (0.00 sec)                                                            |   |
| mysql> use personale;<br>Database changed<br>mysql> show tables;                    |   |
| Tables_in_personale                                                                 | Ξ |
| anagrafica  <br>  corsi                                                             |   |
| 3 rows in set (0.00 sec)                                                            |   |
| mysql>                                                                              | Ŧ |

#### Visualizza la struttura di una tabella.

Per verificare la struttura di una tabella di un database, l'istruzione è

describe anagrafica;

| mysql> describ                                                                            | e anagrafica;                                                                                    | •                                                   | •   |                                                      |                | _ |   |
|-------------------------------------------------------------------------------------------|--------------------------------------------------------------------------------------------------|-----------------------------------------------------|-----|------------------------------------------------------|----------------|---|---|
| Field                                                                                     | Туре                                                                                             | Nu11                                                | Key | Default                                              | Extra          |   |   |
| codice<br>  nome<br>  partitaiva<br>  codicefiscal<br>  provincia<br>  città<br>  livello | <pre>int(11) varchar(45) varchar(45) varchar(11) varchar(16) varchar(2) varchar(45) int(4)</pre> | NO<br>YES<br>YES<br>YES<br>YES<br>YES<br>YES<br>YES | PRI | NULL<br>NULL<br>NULL<br>NULL<br>NULL<br>NULL<br>NULL | auto_increment |   | ш |
| 8 rows in set                                                                             | (0.08 sec)                                                                                       |                                                     |     |                                                      |                |   |   |
| mysql>                                                                                    |                                                                                                  |                                                     |     |                                                      |                |   | Ŧ |

Mostra gli user di MySQL

Il comando per mostrare gli user di MySQL è:

\u mysql

select user, host FROM user;

| MySQL 5.7 Comm                                                                                      | and Line Client - Unicode                                                                                                 |                         |
|----------------------------------------------------------------------------------------------------|----------------------------------------------------------------------------------------------------|-------------------------|
| corresponds to ye<br>ce mysql stop' at<br>mysql> CREATE USI<br>Query OK, O rows<br>mysql> \u mysql; | our MySQL server version for the right sy<br>t line 1<br>ER 'newuser'@'localhost' IDENTIFIED BY 'p<br>affected (0.42 sec) | ntax to use near 'servi |
| ERROR 1049 (4200)<br>mysql> \u mysql<br>Database changed<br>mysql> select us                        | )): Unknown database 'mysql;'<br>er, host FROM user;                                                                      |                         |
| user                                                                                                | host                                                                                                    |                         |
| admin<br>  root<br>  marco<br>  mysql.session<br>  mysql.sys<br>  newuser<br>  root                 | %<br>loaclhost<br>localhost<br>localhost<br>localhost<br>localhost                                                        |                         |
| 7 rows in set (0                                                                                    | .00 sec)                                                                                                    |                         |
| mysql>                                                                                              |                                                                                                    | -                       |

# MySQL- administrator

#### Il programma MYSQL Administrator.

MySQL Administrator è un software per effettuare operazioni di amministrazione, quali configurare il server MySQL, avviarlo, fermarlo, effettuare backup ed una serie di altri compiti.

E' possibile compiere la maggior parte di queste operazioni anche usando un'interfaccia a riga di comando, come quella fornita da mysqladmin o quella di mysql, ma MySQL Administrator offre il vantaggio di avere un'interfaccia grafica più intuitiva (**friendly**).

E' possibile scaricare il software MySQL Administrator dal seguente link:

https://mysql-administrator.it.uptodown.com/windows/download

| My     | SQL Administrator 1.1.9 | ×                    |
|--------|-------------------------|----------------------|
| N<br>A | lysqu<br>dministrator   |                      |
|        | Connect to MySQL Serv   | ver Instance         |
|        | Stored Connection:      | locahost 🗸 🛄         |
|        | Server Host:            | localhost Port: 3306 |
|        | Username:               | root                 |
|        | Password:               | ******               |
|        | Details >>              | OK Clear Cancel      |

Una volta scaricato ed eseguito, andiamo nella voce Stored Connection inseriamo locahost, quindi Username root e passowrd roberto.

Connessione al database - linguaggio Java

# **MySQL**– Administrator

#### Il programma MYSQL Administrator.

Tra le tante opzioni del MySQL Administrator, rivolgiamo la nostra attenzione alla possibilità di eseguire un backup dei database. Vediamo di seguito le operazioni da seguire.

Seguiamo l'ordine delle frecce e salviamo il backup sulla cartella desktop.

| MySQL Administrator - root@loo                                                     | calhost:3306                                                                                                    |
|------------------------------------------------------------------------------------|----------------------------------------------------------------------------------------------------|
| File Edit View Tools Window                                                        | w Help                                                                                                    |
| Server Information<br>Service Control<br>Startup Variables                         | Backup Project         Advanced Options         Schedule           Image: Star Star Star Star Star Star Star Star    |
| User Administration                                                                | General Project Name: Personale Name for this backup project.                                                        |
| Health                                                                             | Schemata Backup Content                                                                                              |
| Replication Status<br>Badoup<br>Restore<br>Catalogs<br>Badoup Projects<br>Dadoup 1 | Information_schema<br>imysql<br>performance_schema<br>is sys 4 Data directory Obje Rows Data len Last update 2 5 6 2 |
|                                                                                    | New Project Save Project Execute Backup Now                                                                          |

Si sottolinea l'importanza di eseguire periodicamente il backup dei database. L'esecuzione di procedure di backup e restore (ripristino) degli archivi in una posizione esterna sicura costituiscono modi validi per evitare una perdita di dati potenzialmente irreversibile.

#### Strategie di backup e ripristino

Il backup e il ripristino dei dati devono essere sempre personalizzati per uno specifico ambiente. Un utilizzo affidabile di backup dei dati ed un corretto ripristino delle informazioni richiede una strategia che consideri sempre il giusto bilanciamento tra costi e benefici. Connessione al database - linguaggio Java

1) Sulla base degli esercizi analizzati nelle pagine precedenti, implementare in java le operazioni sotto descritte (usare il database personale e la tabella anagrafica).

-Inserire un nuovo record da tastiera (costruire il file Inserimento\_rete.java)
-cancellazione record in base al codice (costruire il file Cancellazione\_rete.java)
-Aggiornare un record scelto dall'utente (costruire il file Aggiornamento\_rete.java)
-Eseguire a piacere una selezione (costruire il file Selezione\_rete.java)
-Eseguire a piacere una proiezione (costruire il file Proiezione\_rete.java)
-Eseguire a piacere una selezione con parametri (file Selezione\_param\_rete.java)
-Visualizzare la struttura dati – Metadati (costruire il file Struttura\_rete.java)

2) Tramite MySQL Workbench, creare nel database personale una nuova tabella di nome **livello** contenente i seguenti campi:

Codicelivello int primary key (autoincrementato)

### Descrizionelivello char(30)

### StipendiBase intero(10)

## Titolodistudio char(30)

Quindi, progettare un programma completo che permetta di eseguire le principali operazioni (inserimento nuovo record, cancellazione record, Aggiornamento record, query di selezione, query di proiezione, visualizza struttura dati ed altre operazioni scelte a piacere).

### 3) Contribuenti

Creare database con una tabella di nome **Contribuenti**, contenente i seguenti attributi:

<u>CodiceFiscale</u>, Cognome, Nome, Data di nascita, indirizzo di residenza, città di residenza, cap, provincia di residenza e Reddito.

Implementare in Java le seguenti operazioni:

- Inserire nuovo contribuente.

- Stampare il codice fiscale, cognome, nome e reddito del contribuenti secondo la provincia di residenza data in input.

- Stampa solo i contribuenti che hanno un reddito superiore a un valore fornito in input.

### 4) Motivi musicali

Creare un database con due tabelle chiamate **Artisti** e **Brani**. La tabella Artisti deve contenere i seguenti campi (<u>Codice Artista</u>, Nome Artista, Codice Brano). La tabella Brani deve contenere i seguenti campi (<u>Codice Brano</u>, Titolo, Genere, Anno di produzione). Costruire delle classi in java che consentano di gestire le varie operazioni di inserimento, cancellazione e modifica dei record. Infine progettare le seguenti operazioni: -Inserire il nome dell'artista e stampare tutti i brani associati.

-Scegliere un genere e stampare tutti i brani appartenente a quel genere.

-Stampare l'elenco dei brani riferiti ad un determinato anno di produzione.

-- Stampare l'elenco completo degli artisti e dei brani.

### 5) Voli aerei

Creare un database con una tabella denominata voli.

La tabella voli deve contenere i seguenti campi (<u>Numero del volo</u>, Descrizione compagnia, Data partenza, Ora partenza, Numero passeggeri, Prezzo volo).

Implementare in Java tutte le procedure necessarie per gestire la tabella (inserimento, cancellazione, modifica, ecc.).

Fornire anche il codice sorgente per gestire le attività di seguito richieste:

-Dopo avere fornito da tastiera il nome della compagnia, calcolare quanti sono i voli appartenenti ad essa.

-Inserire una data di inizio ed una di fine, stampare tutti i voli effettuati nelle due date.

-Calcolare la fascia oraria dove si hanno più passeggeri.

### 6) Concorso pubblico

Implementare in Java un progetto che consenta di gestire un concorso pubblico. Le prove del concorso sono tre: scritto, colloquio e prova pratica. Predisporre un database che contenga una tabella denominata **Anagrafica** con i seguenti campi (<u>Codice</u>, Cognome, Nome, Sesso, Luogo nascita, Data nascita, Codice fiscale, risultato scritto, risultato colloquio, risultato pratico). Scrivere le applicazioni in Java che consentono di:

Inserire i dati di un candidato; aggiornare i risultati delle prove; rimuovere un candidato, elencare i candidati che non hanno superato la prima prova (punteggio inferiore a 18); elencare i candidati con il punteggio totale, dopo aver selezionato i candidati che hanno ottenuto in tutte le prove un punteggio superiore al 18.

### 7) Centraline per rilevazione dell'inquinamento

Si implementi un progetto in Java per realizzare le rilevazioni dell'inquinamento in una determinata regione. Si precisa che le centraline sono dislocate in punti diversi. I dati sono raccolti in un database di nome **inquinamento**.

Le tabelle dei database sono:

-Centralina(<u>Codice</u>, modello, indirizzo, provincia, regione);

-Rilevazioni(ID, Data, valore, CodiceCentralina).

Le chiavi primarie sono sottolineate, mentre la chiave esterno, che collega la tabella Rilevazioni alla tabella Centraline, è in grassetto.

Svolgere le seguenti operazioni:

-Creare il database con le tabelle e assegnare le chiavi primarie alla tabella;

-Creare le relazioni tra le tabelle facendo corrispondere chiave primaria e chiave esterna; -Inserire almeno 10 righe di dati per ciascuna tabella;

-Visualizzare con una query l'elenco delle rilevazioni di una centralina, fornita come parametro;

- elencare tutte le centraline di una determinata provincia;

- elencare tutte le rilevazioni di una data odierna;

- elencare tutte le rilevazioni che superano un determinato valore minimo;